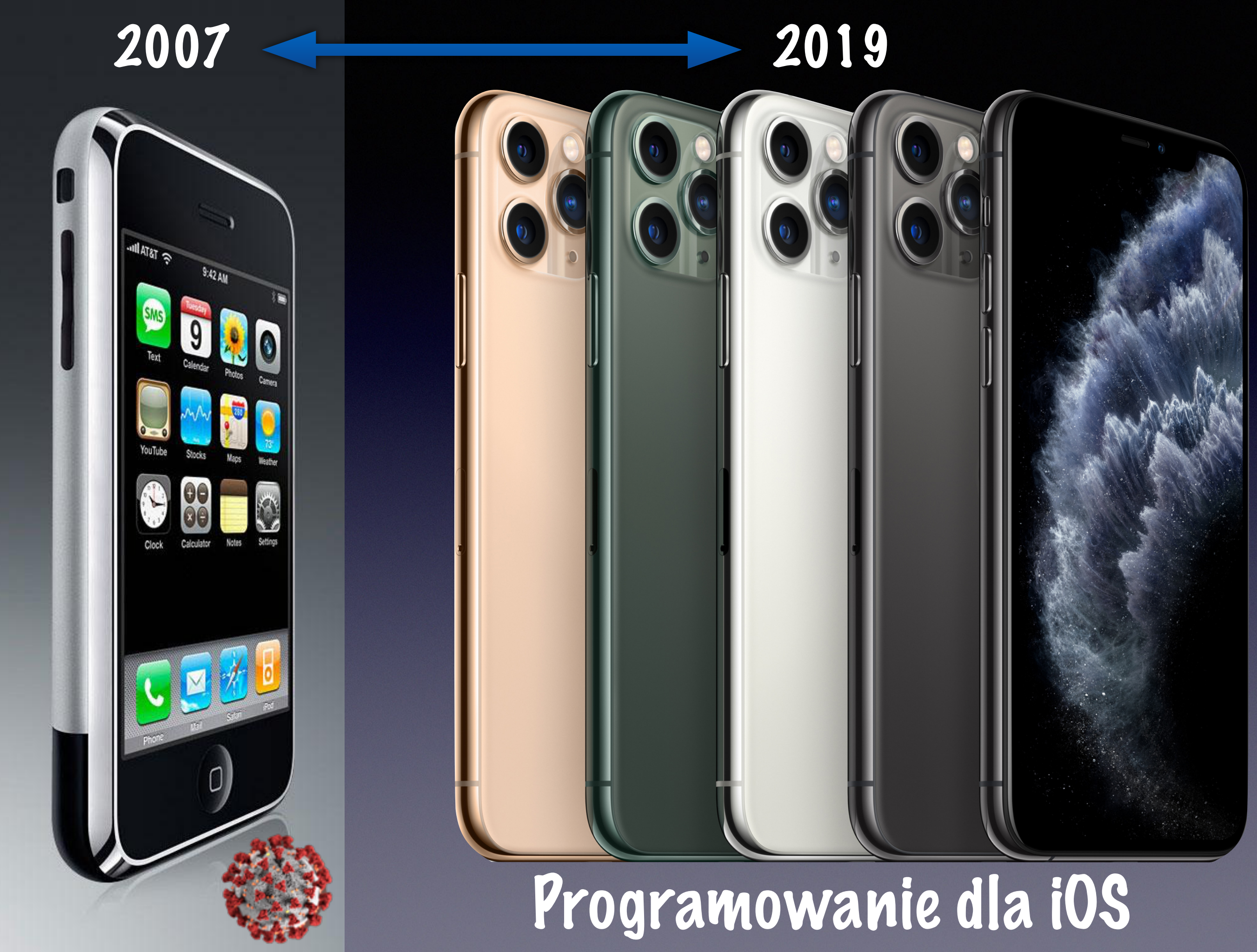

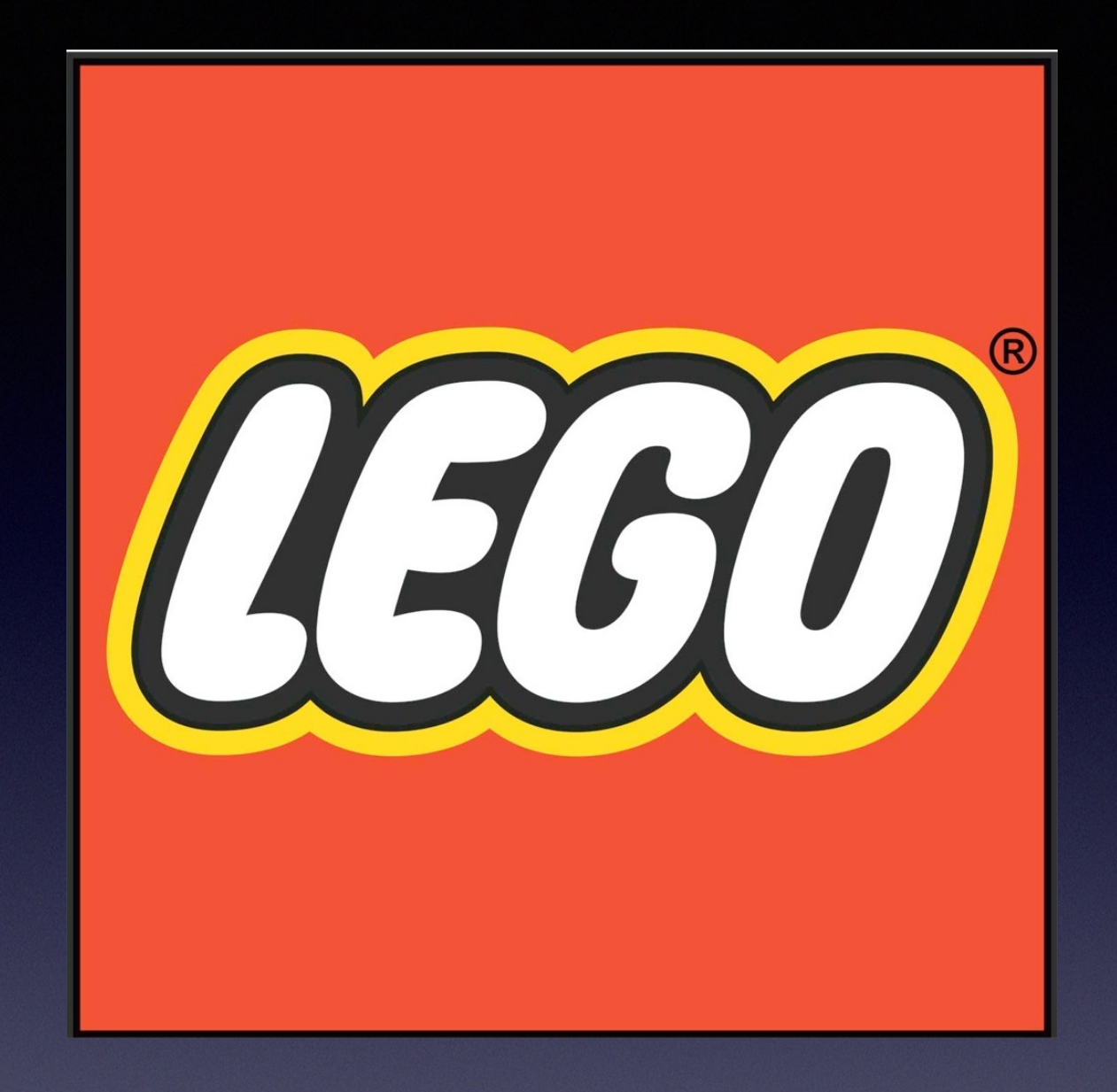

Zabawki i gry > Klocki > Klocki plastikowe > Miasto

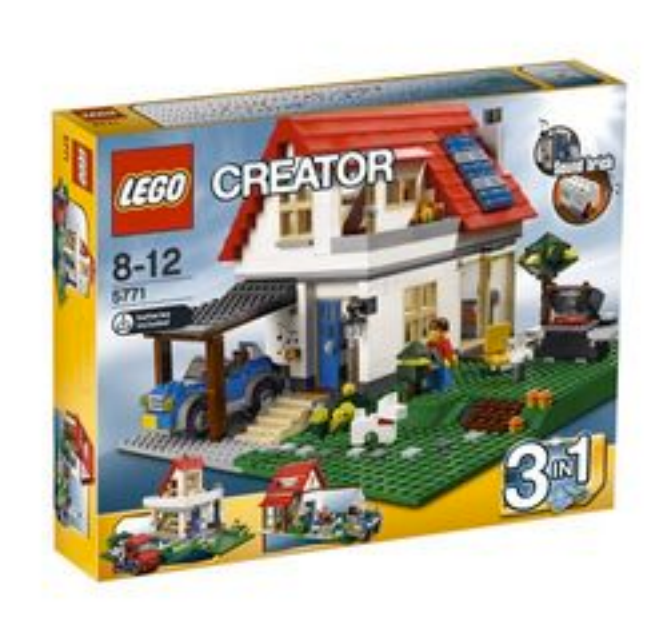

Powiększ

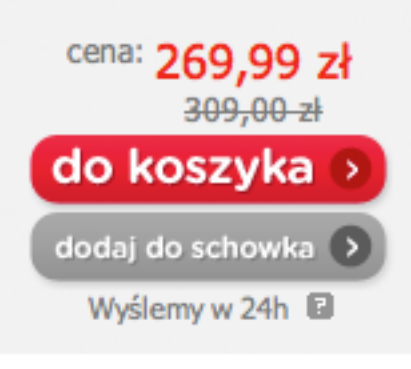

poleć znajomemu Udostepnij na: 🚯 🕞

.

Zabawki i gry > Klocki > Klocki plastikowe > Miasto

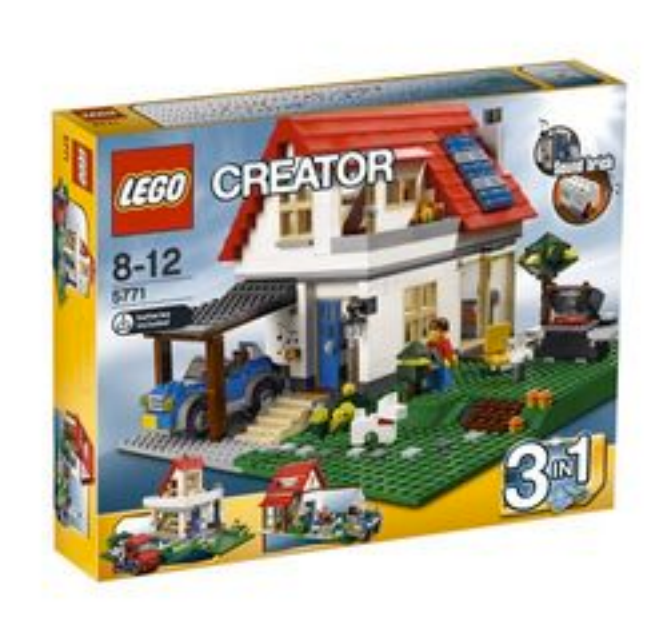

Powiększ

cena: 269,99 zł Lego Creator, Dom na wzgórzu, 5771, klocki 309,00 zł O O O O O O O O CON Sprawdź recenzje do koszyka 🔊 Marka: Lego dodaj do schowka 🔿 Płeć: chłopiec / dziewczynka Wyślemy w 24h Przedział wiekowy: 8-11 lat Ilość elementów: 714 poleć znajomemu Udostepnij na: 🚯 🕒 darmowa dostawa . Szczegółowe informacje dotyczące cennika i warunków dostawy znajdziesz tutaj. Zapraszamy!

Zabawki i gry > Klocki > Klocki plastikowe > Miasto

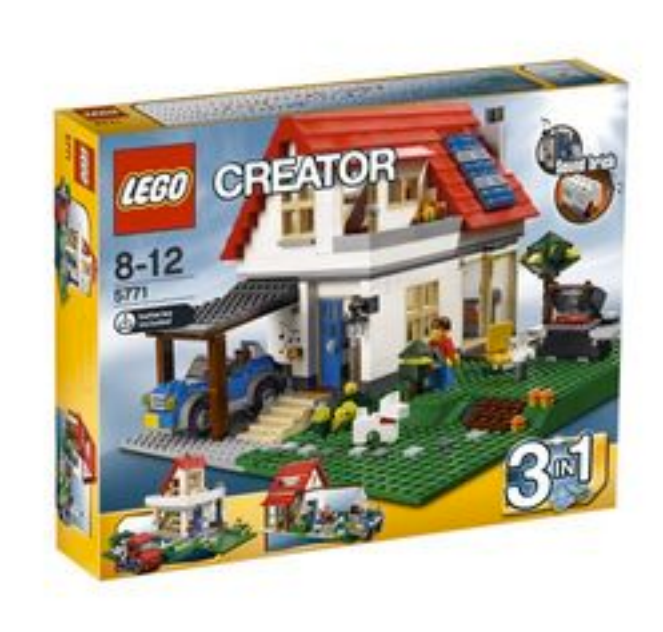

Powieksz

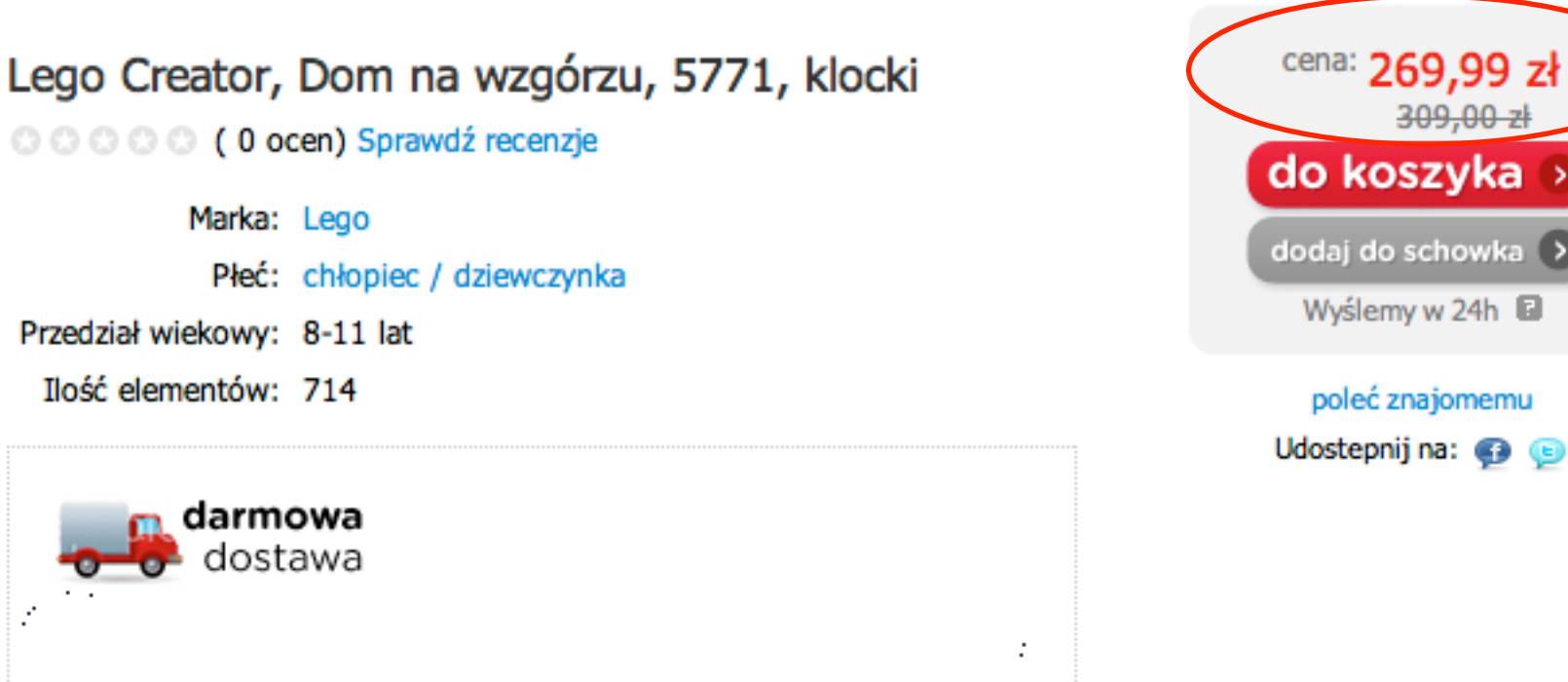

309,00 zł

Wyślemy w 24h

poleć znajomemu

Szczegółowe informacje dotyczące cennika i warunków dostawy znajdziesz tutaj. Zapraszamy!

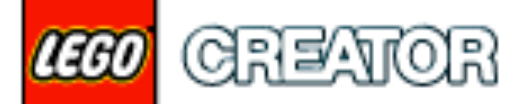

#### Hillside House

Item: 5771 Ages:8-12 Pieces:714

VIP Points: 65 Available Now

Build your dream home with 3-in-1 style!

Price zł 259.99

Zabawki i gry > Klocki > Klocki plastikowe > Miasto

| EGO CREATOR OC<br>8-12                   | Lego Creator, Dom na wzgórzu, 5771, klocki<br>C C C O ocen) Sprawdź recenzje<br>Marka: Lego<br>Płeć: chłopiec / dziewczynka<br>Przedział wiekowy: 8-11 lat<br>Ilość elementów: 714 |                                            | cena: 269,99 zł<br>309,00 zł<br>dodaj do schowka<br>Wyślemy w 24h<br>poleć znajomemu |               |
|------------------------------------------|----------------------------------------------------------------------------------------------------|--------------------------------------------|--------------------------------------------------------------------------------------|---------------|
| Powiększ                                 | dostawa<br>dostawa<br>Szczegółowe informacje dotyc<br>tutaj. Zapraszamy!                                                                                                    | zące cennika i warunków dostawy znajdziesz | Udostepnij na:<br>:                                                                  | <b>£</b>      |
| 1460 CREATOR                             | LEGO 5771 Creat                                                                                                    | or dom na wzgórzu                          | Cena produktu:                                                                       | 215,00 zł     |
| Hillside House                           | Do schowka                                                                                                    |                                            | Zamawiana ilość: 1 Dod                                                               | aj do koszyka |
| Item: 5771<br>Ages:8-12 VIP Points: 65   | I mo caparon                                                                                                    | Numer katalogowy                           | L.5771                                                                               |               |
| Pieces: /14 Available Now                |                                                                                                    | Producent<br>Stan magazynowy               | LEGO                                                                                 |               |
| Build your dream home with 3-in-1 style! |                                                                                                    | 31 Berpe.                                  |                                                                                      |               |
| Price <b>zł 259.99</b>                   | Kliknij aby pov                                                                                                    | viększyć                                   |                                                                                      |               |

LEGO 10220 Volkswagen T1 Camper

#### Lego 10220 Volkswagen T1 Camper

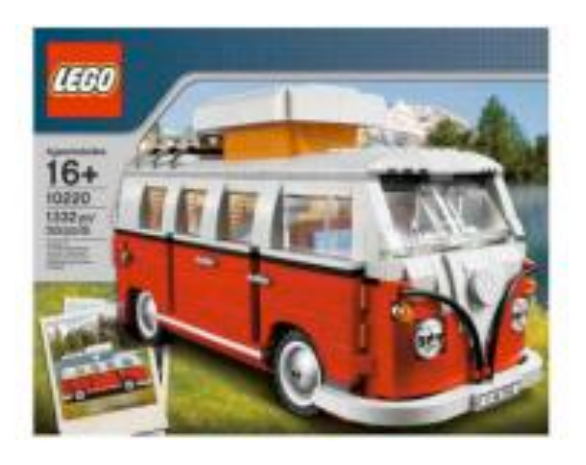

Kup Teraz! 515,00 zł Do końca: 7 dni LEGO 10220 Volkswagen T

Popularność: -

Popularność: -

#### LEGO 10220 Volkswagen T1 C, UNIKAT, Wwa CH PANORAMA

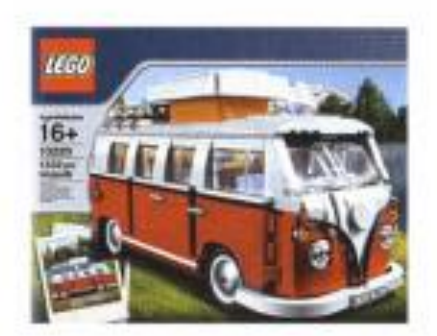

Kup Teraz! 600,00 zł Do końca: 9 dni manami

Van Nowość od reki

 Kup Teraz! 599,95 zł

 Do końca: 7 dni
 Popularność: 

 Image: Property of the system

 LEGO CREATOR 10220 Volkswagen

 T1 Camper Van - FVAT

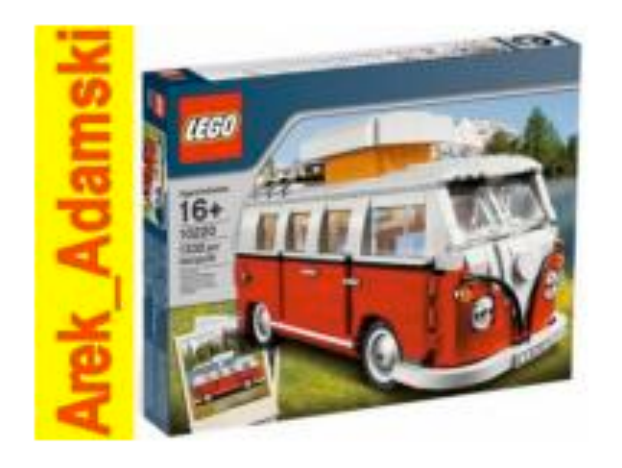

Kup Teraz! 545,00 zł Do końca: 9 dni

Popularność: -

Kup Teraz! 789,99 zł Do końca: 29 dni

LEGO CREATOR 10220 Volkswagen T1 Camper Van WROCŁA

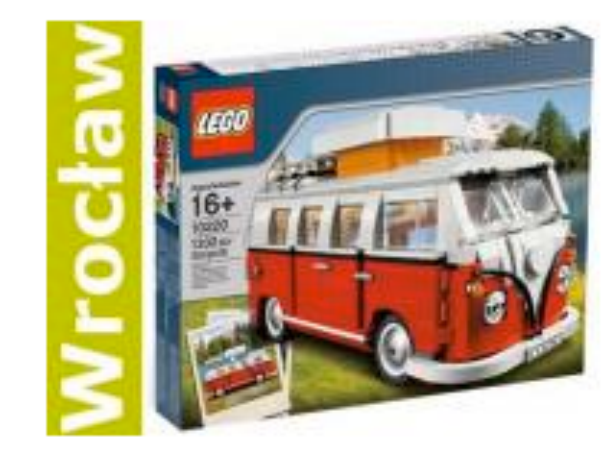

 

 Kup Teraz! 545,00 zł

 : - Do końca: 8 dni
 Popularność: 

 KLOCKI LEGO 10220 VOLKSWAGEN CAMPER OGÓREK RARYTAS

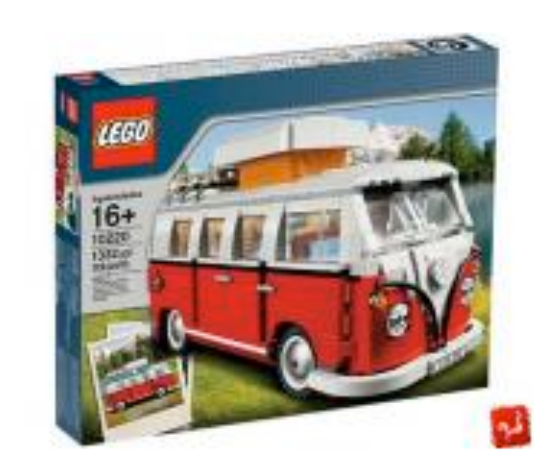

Popularność: -

LEGO 10220 Volkswagen T1 Camper

manami

Van Nowość od reki

#### Lego 10220 Volkswagen T1 Camper

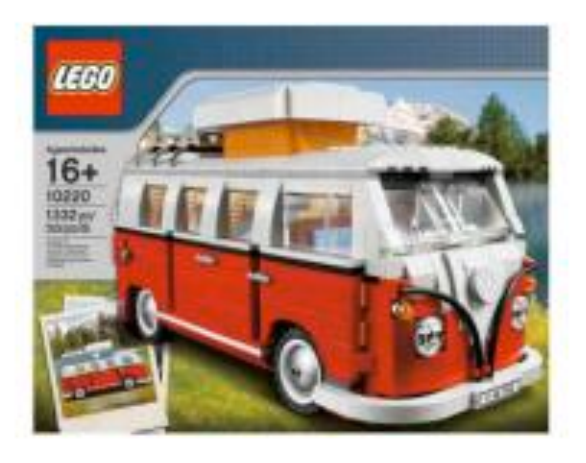

Kup Teraz! 515,00 zł Do końca: 7 dni LEGO 10220 Volkswagen T

Popularność: -

Popularność: -

#### LEGO 10220 Volkswagen T1 C, UNIKAT, Wwa CH PANORAMA

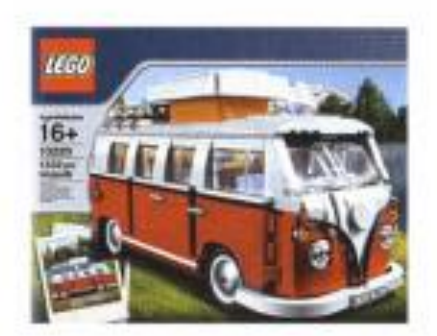

Kup Teraz! 600,00 zł Do końca: 9 dni 

 Kup Teraz! 599,95 zł

 Do końca: 7 dni
 Popularność:

 Image: Comparison of the system of the system of

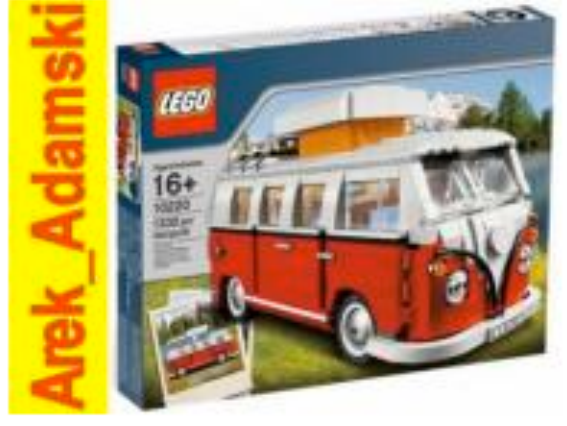

Kup Teraz! 545,00 zł Do końca: 9 dni

Popularność: -

#### LEGO CREATOR 10220 Volkswagen T1 Camper Van WROCŁA

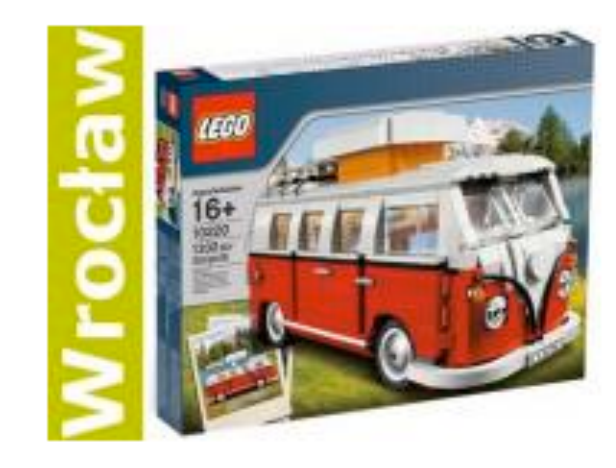

 Kup Teraz! 545,00 zł

 Popularność: 

 Do końca: 8 dni

 Popularność: 

 Volkswagen

 KLOCKI LEGO 10220 VOLKSWAGEN

 CAMPER OGÓREK RARYTAS

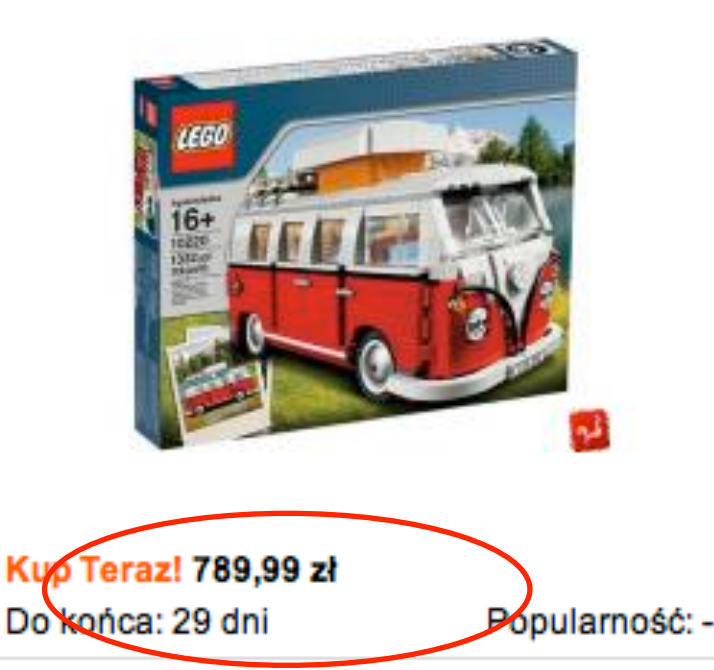

#### Volkswagen T1 Camper Van

Item: 10220

Ages:16+ Pieces:1332 Limit: 5 ? VIP Points: 110 Available Now

Blast back to 1962 and cruise into psychedelic style!

Cruise in psychedelic style with this classic 1962 Volkswagen Camper Van, featuring iconic 'splittie' safari windshield and pop-up roof!

#### Price zł 439.99

| Kup Teraz! 499,00 zł<br>Do końca: 8 dni Popu    | larność: - [ | Kup Teraz! 379,99 zł<br>Do końca: 12 dni | Popularność: - | Kup Teraz! 549,99 zł<br>Do końca: 13 dni | Popularność: -      |
|-------------------------------------------------|--------------|------------------------------------------|----------------|------------------------------------------|---------------------|
|                                                 |              |                                          |                | EVE-DREA                                 |                     |
| LEGO Exclusive 10231 Prom Kos<br>/Świdnica /24h | smiczny      | LEGO EXCLUSIVE 1023                      | 31 SHUTTLE     | ROM KOSMICZNY K                          | SIVE 10231<br>raków |

#### LEGO 10231 Shuttle adventure (prom kosmiczny) 2011

|                        |                  | Cena pr     | oduktu: | 499,00 zł        |
|------------------------|------------------|-------------|---------|------------------|
| Do schowka             |                  | Zamawiana i | lość: 1 | Dodaj do koszyka |
|                        | Numer katalogowy |             | L.10231 |                  |
| 日前                     | Producent        |             | LEGO    |                  |
|                        | Stan magazynowy  |             | <b></b> | i                |
| Borpo.                 |                  |             |         |                  |
| Kliknij aby powiększyć |                  |             |         |                  |

#### Shuttle Expedition

ltem: 10231 Ages:14+ Pieces:1230

VIP Points: 95 Available Now

Blast off on an outer space mission!

#### Price zł 379.99

1<del>99,9</del>9 zł ŒÐ 99,99 zł Zestaw klocków Lego w wiaderku 6131 Oszczędzasz 100 zł ceny

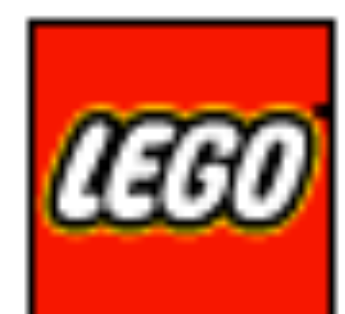

@@ Bricks & More

#### LEGO<sup>®</sup> Build and Play

Item: 6131 Ages:4+ Pieces:645

VIP Points: 42 Available Now

Never stop building with more than 600 bricks and elements!

#### Price zł 169.99

Cena:

128,01 zł

LEG0

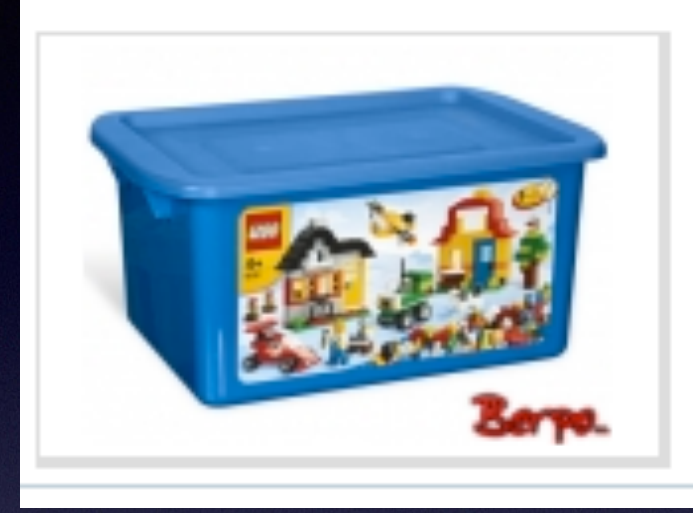

LEGO 6131 Creator pudło klocków

LEGO CREATOR PUDŁO KLOCKÓW

| i      | Nazwa                                                | Cena                 | z dostawą |
|--------|------------------------------------------------------|----------------------|-----------|
|        | LEGO 6131 CREATOR WIADERKO<br>ZESTAW XXL             | Kup Teraz! 98,00 zł  | 110,00 zł |
|        | LEGO 6131 ZESTAW STARTOWY 600<br>KLOCKÓW + SKRZYNIA  | Kup Teraz! 99,00 zł  | 113,99 zł |
|        | LEGO CREATOR MAXI ZESTAW 6131 +<br>SKRZYNIA          | Kup Teraz! 99,99 zł  | 116,99 zł |
|        | LEGO CREATOR MAXI ZESTAW 6131 +<br>SKRZYNIA - KURIER | Kup Teraz! 99,99 zł  | 116,99 zł |
| Ec. Ai | MEGA ZESTAW KLOCKÓW LEGO<br>CREATOR 6131 kurier DPD  | Kup Teraz! 109,00 zł | 129,00 zł |

the melt

 Informacje o zestawach przechowywane lokalnie w bazie danych

- Informacje o zestawach przechowywane lokalnie w bazie danych
- Parser strony shop.lego.com pod Windows

- Informacje o zestawach przechowywane lokalnie w bazie danych
- Parser strony shop.lego.com pod Windows
- Dane eksportowane do bazy sqlite

- Informacje o zestawach przechowywane lokalnie w bazie danych
- Parser strony shop.lego.com pod Windows
- Dane eksportowane do bazy sqlite
- Ceny ze sklepu Lego i Allegro

#### Strona Lego

#### Strona Lego

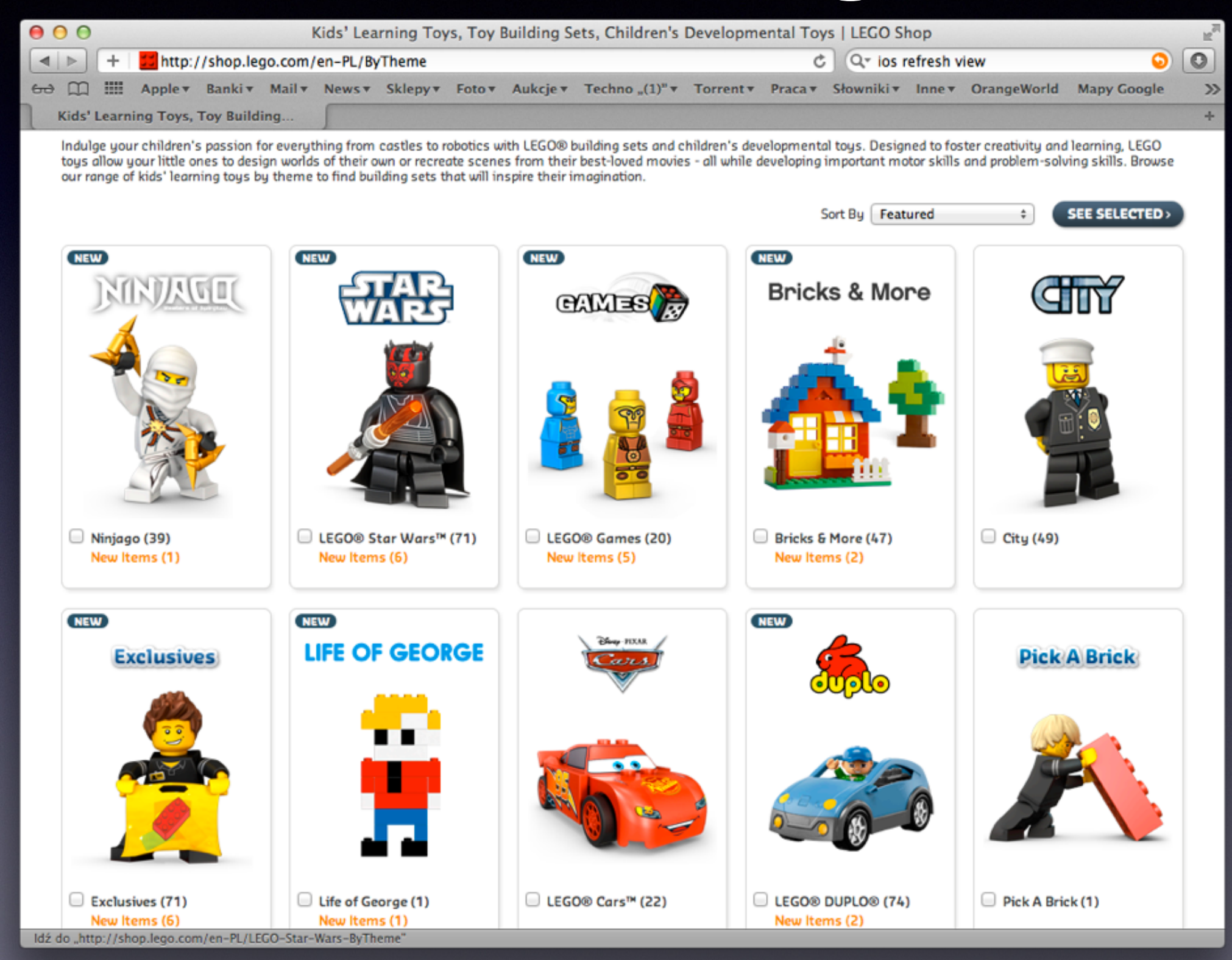

Parsujemy zestawy wg kategorii

- Parsujemy zestawy wg kategorii
- Jeżelli zestaw jest w kilku kategoriach zapamiętujemy to

- Parsujemy zestawy wg kategorii
- Jeżelli zestaw jest w kilku kategoriach zapamiętujemy to
- Opis zestawu jest pamiętany jako HTML

- Parsujemy zestawy wg kategorii
- Jeżelli zestaw jest w kilku kategoriach zapamiętujemy to
- Opis zestawu jest pamiętany jako HTML
- Dodatkowo parsujemy polski sklep internetowy

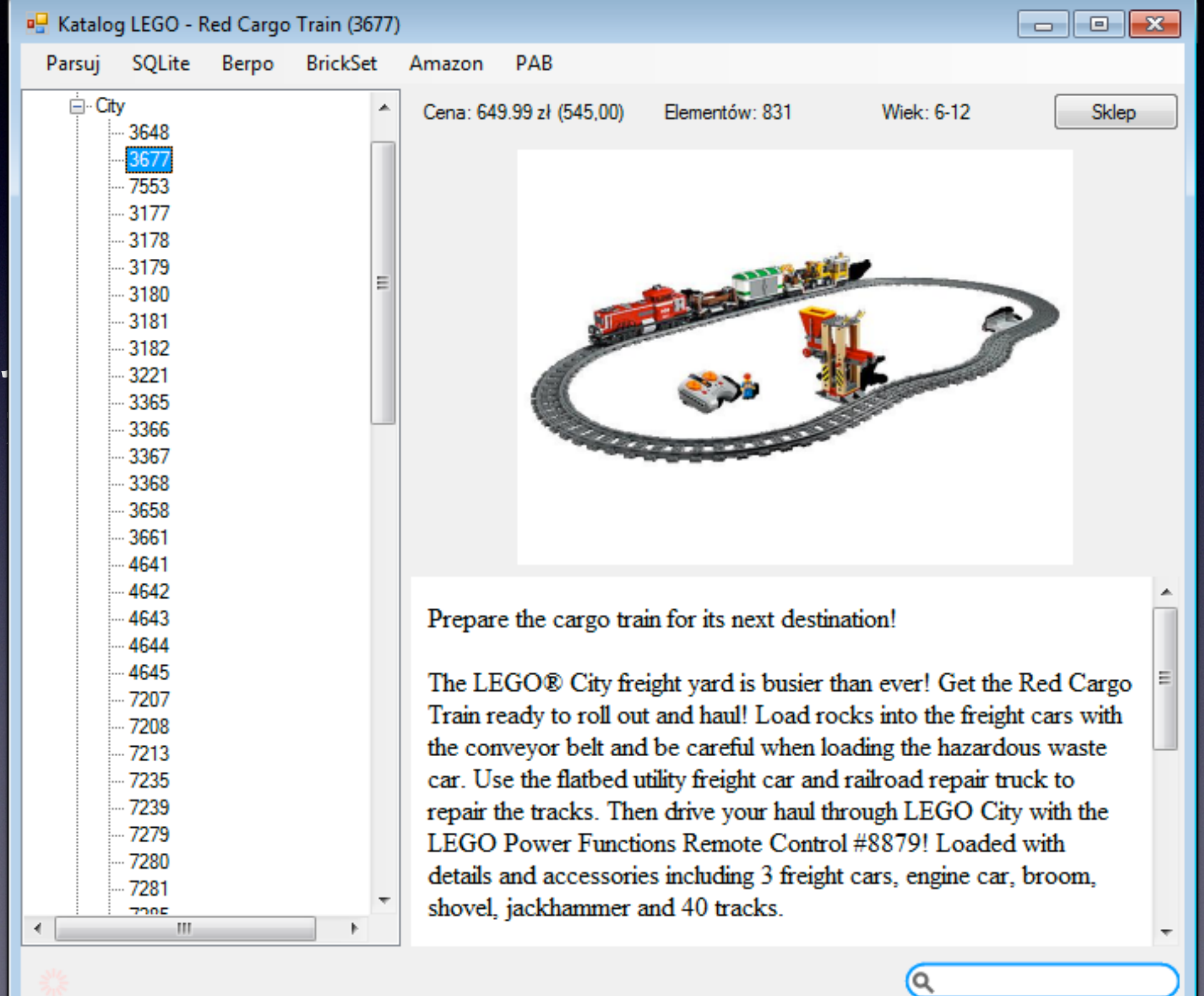

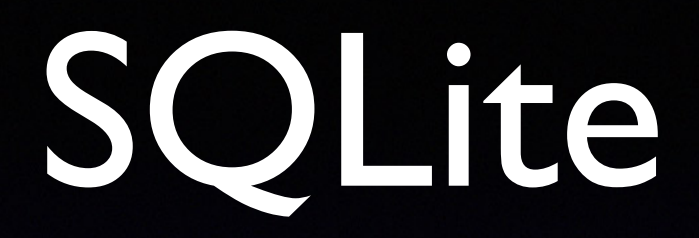

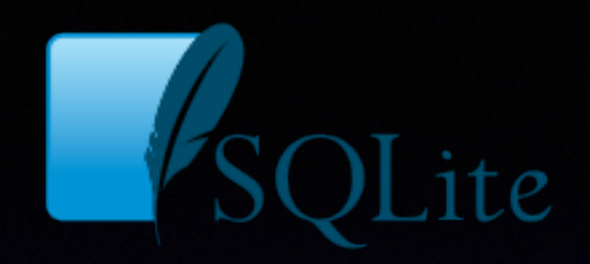

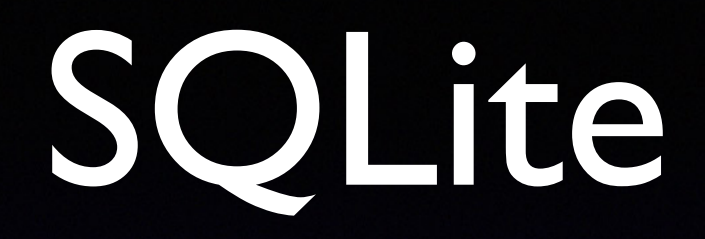

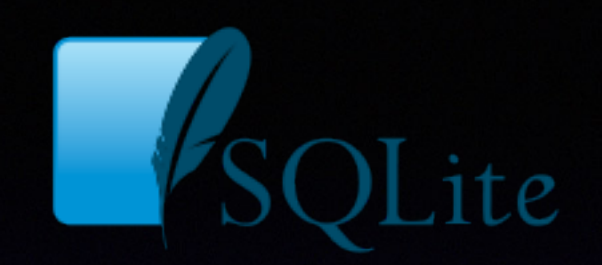

#### • Kompaktowa baza danych napisana w C

#### SQLite

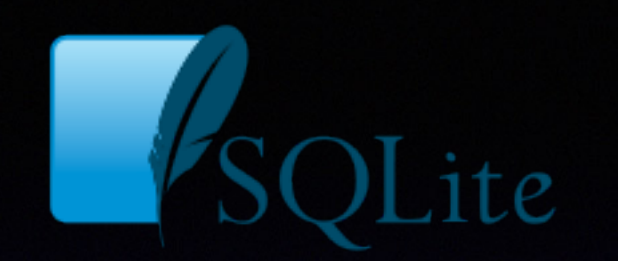

# Kompaktowa baza danych napisana w C Public Domain
### SQLite

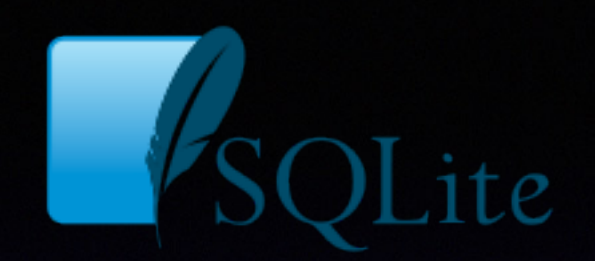

- Kompaktowa baza danych napisana w C
- Public Domain
- implementuje większość funkcji z SQL-92

## SQLite

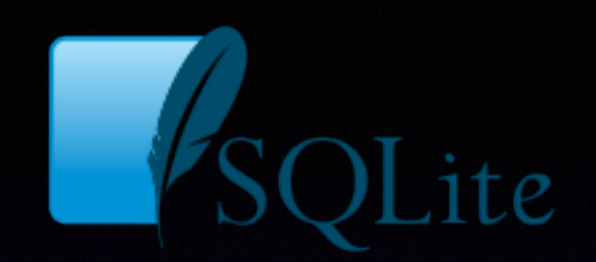

- Kompaktowa baza danych napisana w C
- Public Domain
- implementuje większość funkcji z SQL-92
- wykorzystywany w wielu systemach i aplikacjach

# Schemat bazy danych

# Schemat bazy danych

| Cat | egories |   | CatSets |                                                          | In | images                                                                       |     |                      |
|-----|---------|---|---------|----------------------------------------------------------|----|------------------------------------------------------------------------------|-----|----------------------|
| РК  | id      | - | РК, FK  | (2 <u>id</u>                                             | РК | id                                                                           |     | <u> </u>             |
| C   | Name    |   | FK1     | idSe<br>idCa<br>Bricks                                   |    | Amazon<br>Berpo<br>Number<br>Title<br>Pieces<br>Ages<br>Price<br>Description | FK1 | idSet<br>Image<br>id |
| РК  | id      |   | РК      | id                                                       |    |                                                                              |     |                      |
|     | Name    |   | FK1     | ColorId<br>Element<br>DesignId<br>Name<br>Price<br>Image |    |                                                                              |     |                      |

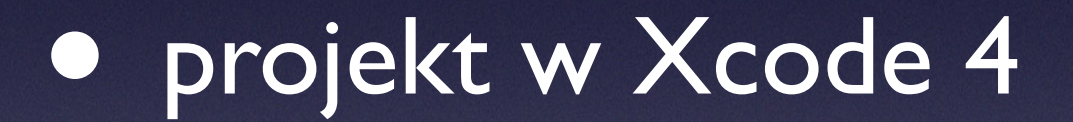

- projekt w Xcode 4
- aplikacja typu nawigacyjnego

| 0 0 0          |                                                           |                                                  |                                                       |                                                         |                                            |                  |                                                   | n<br>M                |
|----------------|-----------------------------------------------------------|--------------------------------------------------|-------------------------------------------------------|---------------------------------------------------------|--------------------------------------------|------------------|---------------------------------------------------|-----------------------|
|                |                                                           |                                                  | Loading                                               |                                                         |                                            |                  |                                                   |                       |
| Run Stop Scher | me Breakpoint:                                            | 5                                                |                                                       |                                                         |                                            | Editor           | View                                              | Organizer             |
|                |                                                           |                                                  |                                                       |                                                         |                                            |                  |                                                   |                       |
|                | Choose a template for                                     | our new project:                                 |                                                       |                                                         |                                            |                  |                                                   |                       |
|                | ios                                                       |                                                  | 2%                                                    |                                                         |                                            |                  |                                                   |                       |
|                | Application<br>Framework & Library                        |                                                  | 13                                                    |                                                         | Ľ                                          |                  |                                                   |                       |
| -              | Other                                                     | Master-Detail                                    | OpenGL Game                                           | Page-Based                                              | Single View                                |                  |                                                   |                       |
|                | Mac OS X                                                  | Application                                      |                                                       | Application                                             | Application                                |                  |                                                   |                       |
|                | Application<br>Framework & Library<br>Application Plug-in |                                                  | ×                                                     |                                                         |                                            |                  |                                                   |                       |
|                | System Plug-in<br>Other                                   | Tabbed Application                               | Utility Application                                   | Empty Application                                       |                                            |                  | No Selection                                      |                       |
| 7              |                                                           |                                                  |                                                       |                                                         |                                            |                  |                                                   |                       |
|                |                                                           |                                                  |                                                       |                                                         |                                            |                  |                                                   |                       |
| 72-            | JAN AS                                                    |                                                  |                                                       |                                                         |                                            |                  |                                                   |                       |
|                |                                                           | 1 Single Vie                                     | ew Application                                        |                                                         |                                            |                  |                                                   |                       |
| 100            | Interest                                                  | This template provides<br>view controller to man | s a starting point for an<br>age the view, and a stor | application that uses a s<br>yboard or nib file that co | ingle view. It provio<br>ontains the view. | des a            |                                                   |                       |
|                |                                                           |                                                  |                                                       |                                                         |                                            |                  | {} 6 =                                            | _                     |
|                | Cancel                                                    |                                                  |                                                       | Pr                                                      | evious                                     | lext             | rary                                              | • ***                 |
|                |                                                           |                                                  |                                                       |                                                         |                                            | rusn             | Button - Intercepts                               | mouse-down            |
|                |                                                           |                                                  |                                                       |                                                         |                                            | events<br>target | and sends an action<br>object when it's click     | message to a<br>ed or |
|                |                                                           |                                                  |                                                       |                                                         |                                            | Gradi            | ent Button - Interce                              | pts mouse-            |
|                |                                                           |                                                  |                                                       |                                                         |                                            | down<br>messa    | events and sends an a<br>ge to a target object of | action<br>when it's   |
|                |                                                           |                                                  |                                                       |                                                         |                                            | Roun             | ded Rect Button - I                               | ntercepts             |
|                |                                                           |                                                  |                                                       |                                                         | C                                          | mouse<br>action  | e-down events and se<br>message to a target (     | nds an<br>object      |
|                |                                                           |                                                  |                                                       |                                                         | -                                          | Roun             | ded Textured Butte                                | on -                  |
|                |                                                           |                                                  |                                                       |                                                         | (                                          | Interci          | ents mouse-down eve                               | hne stre              |
|                |                                                           |                                                  |                                                       |                                                         |                                            |                  |                                                   | and the second second |

|                                                                                                    | Choose options fo                                                                        | or your new project:                                                                                                    |          |      |   |
|----------------------------------------------------------------------------------------------------|------------------------------------------------------------------------------------------|----------------------------------------------------------------------------------------------------|----------|------|---|
| Martin Lane<br>Martin Lane<br>Martin Martin<br>Martin Martin<br>Martin Martin<br>Martin Martin<br>Martin Martin<br>Martin Martin<br>Martin Martin<br>Martin Martin<br>Martin Martin<br>Martin Martin<br>Martin Martin<br>Martin Martin<br>Martin Martin<br>Martin Martin<br>Martin<br>Ma | Product Name<br>Company Identifier<br>Bundle Identifier<br>Class Prefix<br>Device Family | Katalog Lego   com.put.Lego   com.put.Lego.Katalog-Lego   XYZ   iPhone   Use Storyboard   Use Automatic Reference Counting   Include Unit Tests |          |      |   |
|                                                                                                    | Cancel                                                                                   |                                                                                                    | Previous | Next | ) |

|                        | 📄 📰 🔻 📄 Lego                                                          | ¢ (0,                                |
|------------------------|-----------------------------------------------------------------------|--------------------------------------|
| FAVORITES              | HelloWorld                                                            |                                      |
| 🚇 Wszystkie moje pliki | 🛅 Lego 🛛 Þ                                                            |                                      |
| 🔜 Biurko               |                                                                       |                                      |
| 😭 bpredki              |                                                                       |                                      |
| \land Programy         |                                                                       |                                      |
| 🖺 Dokumenty            |                                                                       |                                      |
| 💿 Obrazki              |                                                                       |                                      |
| 📄 Praca                |                                                                       |                                      |
| 📄 Dydaktyka            |                                                                       |                                      |
| Dropbox                |                                                                       |                                      |
| SHARED                 |                                                                       |                                      |
| Source Control:        | Create local git repository fo<br>Xcode will place your project under | r this project<br>er version control |
| New Folder             |                                                                       | Cancel Create                        |

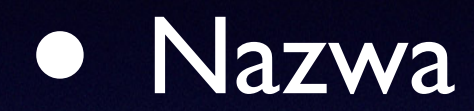

- Nazwa
- Docelowa platforma

#### Nazwa

- Docelowa platforma
- Ikony:

#### • Nazwa

- Docelowa platforma
- Ikony:
  - zwykła 57x57 px

#### Nazwa

- Docelowa platforma
- Ikony:
  - zwykła 57x57 px
  - retina 114x114 px

#### Nazwa

- Docelowa platforma
- Ikony:
  - zwykła 57x57 px
  - retina 114x114 px
  - ekran startowy

| PROJECT          |                        |            | Summary        | Info              | Build Settings     | Build Phases | Build Rules |
|------------------|------------------------|------------|----------------|-------------------|--------------------|--------------|-------------|
| 📩 Katalog Lego   | iOS Application Target |            |                |                   |                    |              |             |
| TARGETS          | Identifier             | com.put.Ka | talog-Lego     |                   |                    |              |             |
| www.Katalog Lego | Version                | 1.0        |                | Build             | 1.0                |              |             |
|                  | Devices                | iPhone     | \$             |                   |                    |              |             |
|                  | Deployment Target      | 4.3        | •              |                   |                    |              |             |
|                  | ▼ iPhone / iPod Deploy | ment Info  |                |                   |                    |              |             |
|                  | Main Storyboard        |            |                |                   | •                  |              |             |
|                  | Main Interface         | MainWindow | N              |                   | •                  |              |             |
|                  | Supported Device Ori   | entations  | Upside<br>Down | Landscape<br>Left | Landscape<br>Right |              |             |
|                  | App lcons              | LEGO'      | Retina Displ   | ay                |                    |              |             |
|                  | Launch Images          | Æ          | 0              | leco              |                    |              |             |

 w zakładce Build Phases dodajemy bibliotekę libsqlite3.dylib

### w zakładce Build Phases dodajemy bibliotekę libsqlite3.dylib

|                                | Summary        | Info | Build Settings      | Build Phases | Build Rules |              |
|--------------------------------|----------------|------|---------------------|--------------|-------------|--------------|
|                                |                |      |                     | Q            |             |              |
| Target Dependencies            | (0 items)      |      |                     |              |             |              |
| Compile Sources (6 ite         | ems)           |      |                     |              |             | ×            |
| <b>UNDERSTANCE STATE</b> Libra | ries (3 items) |      |                     |              |             | $\mathbf{X}$ |
| 📁 UIKit.framework              |                |      |                     |              |             | Required 🗘   |
| 🥩 Foundation.framewo           | rk             |      |                     |              |             | Required 🗘   |
| 🥩 CoreGraphics.framev          | vork           |      |                     |              |             | Required 🗘   |
| + -                            |                |      | Drag to reorder fra | ameworks     |             |              |
| Copy Bundle Resource           | es (10 items)  |      |                     |              |             | ×            |

### w zakładce Build Phases dodajemy bibliotekę libsqlite3.dylib

| Q, sq                                      | 8                                                                                                  |
|--------------------------------------------|----------------------------------------------------------------------------------------------------|
| ▼ 🧰 iOS 5.0                                |                                                                                                    |
| 🥏 libsqlite3.0.dylib<br>🧔 libsqlite3.dylib | /Developer/Platforms/iPhoneOS.platfor<br>Developer/SDKs/iPhoneOS5.0.sdk/usr/<br>libsqlite3.0.dylib |
|                                            |                                                                                                    |
|                                            |                                                                                                    |
|                                            |                                                                                                    |
|                                            |                                                                                                    |
|                                            |                                                                                                    |
|                                            |                                                                                                    |

### w zakładce Build Phases dodajemy bibliotekę libsqlite3.dylib

| 2                                     | Summary  | Info | Build Settings      | Build Phases | Build Rules |            |
|---------------------------------------|----------|------|---------------------|--------------|-------------|------------|
|                                       |          |      |                     | Q            |             |            |
| ► Target Dependencies (0 iter         | ms)      |      |                     |              |             |            |
| Compile Sources (6 items)             |          |      |                     |              |             |            |
| <b>Link Binary With Libraries (</b> 4 | 4 items) |      |                     |              |             |            |
| 🚸 libsqlite3.dylib                    |          |      |                     |              |             | Required 🗘 |
| 🥩 UIKit.framework                     |          |      |                     |              |             | Required 🗘 |
| 📁 Foundation.framework                |          |      |                     |              |             | Required 🗘 |
| 📁 CoreGraphics.framework              |          |      |                     |              |             | Required 🗘 |
| + -                                   |          |      | Drag to reorder fra | ameworks     |             |            |
| ► Copy Bundle Resources (10           | items)   |      |                     |              |             |            |

 w zakładce Build Phases dodajemy bibliotekę libsqlite3.dylib

- w zakładce Build Phases dodajemy bibliotekę libsqlite3.dylib
- tworzymy bazę (np. wtyczka do FireFox)

 w zakładce Build Phases dodajemy bibliotekę libsqlite3.dylib

#### • tworzymy bazę (np. wtyczka do FireFox)

| 00         | 850                                                                                                    | Lite Database Browse                                                                                                    | r – /Users/bpredki/Desktop/Lego.sql                                                                                                    |
|------------|----------------------------------------------------------------------------------------------------|----------------------------------------------------------------------------------------------------|----------------------------------------------------------------------------------------------------|
| 🕒 🎽 日      | ю 📑                                                                                                    | ·                                                                                                    |                                                                                                    |
|            |                                                                                                    | Database Structure                                                                                                    | Browse Data Execute SQL                                                                                                    |
|            |                                                                                                    |                                                                                                    |                                                                                                    |
| Name       | Object                                                                                                    | Туре                                                                                                    | Schema                                                                                                    |
| Categories | table                                                                                                    |                                                                                                    | CREATE TABLE Categories (id INTEGER PRIMARY KEY, N                                                                                                    |
| id         | field                                                                                                    | INTEGER PRIMARY KEY                                                                                                    | (                                                                                                    |
| Name       | field                                                                                                    | TEXT                                                                                                    |                                                                                                    |
| ▶Images    | table                                                                                                    |                                                                                                    | CREATE TABLE Images (id INTEGER PRIMARY KEY, idSet                                                                                                    |
| ▶CatSets   | table                                                                                                    |                                                                                                    | CREATE TABLE CatSets (id INTEGER PRIMARY KEY, idSet                                                                                                    |
| ▼Sets      | table                                                                                                    |                                                                                                    | CREATE TABLE Sets (Amazon TEXT, Berpo TEXT, id INTE                                                                                                    |
| Amazon     | field                                                                                                    | TEXT                                                                                                    |                                                                                                    |
| Berpo      | field                                                                                                    | TEXT                                                                                                    |                                                                                                    |
| id         | field                                                                                                    | INTEGER PRIMARY KEY                                                                                                    | (                                                                                                    |
| Number     | field                                                                                                    | TEXT                                                                                                    |                                                                                                    |
| Title      | field                                                                                                    | TEXT                                                                                                    |                                                                                                    |
| Pieces     | field                                                                                                    | NUMERIC                                                                                                    |                                                                                                    |
| Ages       | field                                                                                                    | TEXT                                                                                                    |                                                                                                    |
| Price      | field                                                                                                    | TEXT                                                                                                    |                                                                                                    |
| Descripti  | on field                                                                                                    | TEXT                                                                                                    |                                                                                                    |
| ▶Colors    | table                                                                                                    |                                                                                                    | CREATE TABLE Colors (id INTEGER PRIMARY KEY. Name                                                                                                    |
| ▶Bricks    | table                                                                                                    |                                                                                                    | CREATE TABLE Bricks (ColorId NUMERIC, id INTEGER PRI                                                                                                    |
|            |                                                                                                    |                                                                                                    |                                                                                                    |
|            | Name<br>Categories<br>id<br>Name<br>CatSets<br>CatSets<br>Sets<br>Amazon<br>Berpo<br>id<br>Number<br>Title<br>Pieces<br>Ages<br>Price<br>Descripti<br>Colors<br>Bricks | Name       Object         ▼Categories       table         id       field         Name       field         Name       field         Name       field         Name       field         Name       field         Name       field         Name       field         Name       field         Name       field         Parazon       field         Berpo       field         Number       field         Pieces       field         Price       field         Price       field         Description       field         Pricks       table | Images       table         Images       table         Images       field         Images       field         Images       field         Images       field         Images       field |

- w zakładce Build Phases dodajemy bibliotekę libsqlite3.dylib
- tworzymy bazę (np. wtyczka do FireFox)

- w zakładce Build Phases dodajemy bibliotekę libsqlite3.dylib
- tworzymy bazę (np. wtyczka do FireFox)
- do projektu dodajemy plik z bazą

- w zakładce Build Phases dodajemy bibliotekę libsqlite3.dylib
- tworzymy bazę (np. wtyczka do FireFox)
- do projektu dodajemy plik z bazą

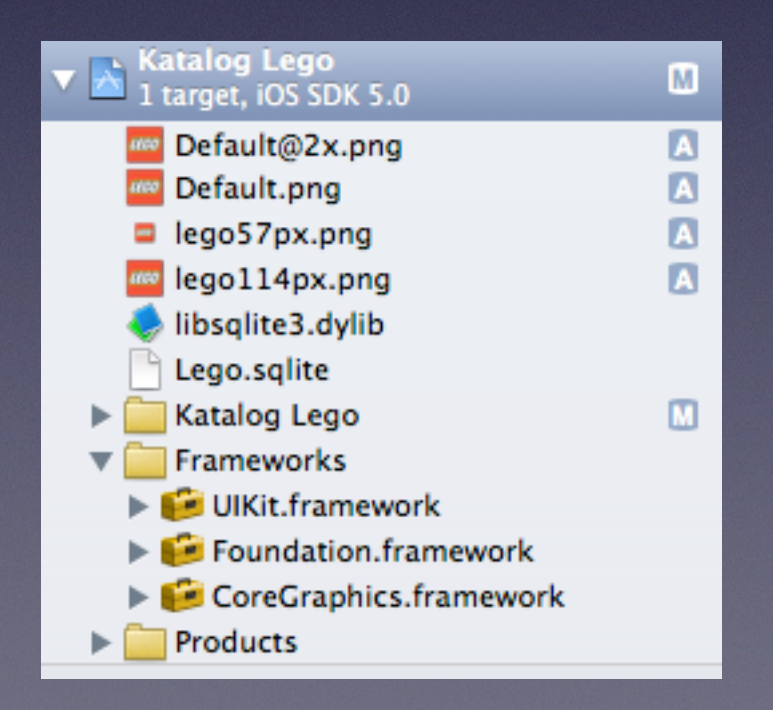

```
11
    RootViewController.h
11
11
    Katalog Lego
11
// Created by Bartłomiej Predki on 11-06-19.
    Copyright 2011 Telperion. All rights reserved.
11
11
#import <UIKit/UIKit.h>
#import <sqlite3.h>
#include "Category2ViewController.h"
@class Category2ViewController;
@interface RootViewController : UITableViewController {
                   *databasePath:
    NSString
    sglite3
                   *legoDB;
    NSMutableArray *categories;
    NSMutableArray *categoryIds;
    Category2ViewController *categoryController;
}
@property (nonatomic, retain) IBOutlet Category2ViewController *categoryController;
@end
```

 Przy pierwszym uruchomieniu bazę danych należy skopiować do katalogu roboczego

- Przy pierwszym uruchomieniu bazę danych należy skopiować do katalogu roboczego
- W przyszłości aktualizacja bazy danych
- Przy pierwszym uruchomieniu bazę danych należy skopiować do katalogu roboczego
- W przyszłości aktualizacja bazy danych

```
//
// RootViewController.m
// Katalog Lego
//
// Created by Bartłomiej Prędki on 11-06-19.
// Copyright 2011 Telperion. All rights reserved.
//
#import "RootViewController.h"
@implementation RootViewController
@synthesize categoryController;
```

-{

```
– (void)viewDidLoad
    [super viewDidLoad];
    NSString *docsDir;
    NSArray *dirPaths;
    // Get the documents directory
    dirPaths = NSSearchPathForDirectoriesInDomains(NSDocumentDirectory, NSUserDomainMask, YES);
    docsDir = [dirPaths objectAtIndex:0];
    // Build the path to the database file
    databasePath = [[NSString alloc] initWithString: [docsDir stringByAppendingPathComponent: @"Lego.sqlite"]];
    NSFileManager *filemgr = [NSFileManager defaultManager];
    //Jeżeli bazy nie ma to skopiuj ją z zasobów
    if ([filemgr fileExistsAtPath: databasePath ] == N0)
    -{
        NSError **error;
        NSArray *paths = NSSearchPathForDirectoriesInDomains(NSDocumentDirectory, NSUserDomainMask, YES);
        NSString *documentsDirectory = [paths objectAtIndex:0];
       NSString *path = [documentsDirectory stringByAppendingPathComponent:@"Lego.sqlite"];
        NSFileManager *fileManager = [NSFileManager defaultManager];
        if (![fileManager fileExistsAtPath: path])
        Ł
            NSString *bundle = [[ NSBundle mainBundle] pathForResource:@"Lego" ofType:@"sqlite"];
            [fileManager copyItemAtPath:bundle toPath:path error:error];
        }
    3
    [filemgr release];
```

```
//Zapamietaj kategorie
categories=[[NSMutableArray alloc] initWithObjects:nil];
categoryIds=[[NSMutableArray alloc] initWithObjects:nil];
const char *dbpath = [databasePath UTF8String];
sglite3_stmt
                *statement;
if (sqlite3_open(dbpath, &legoDB) == SQLITE_OK)
{
   NSString *querySQL = [NSString stringWithFormat: @"SELECT * from Categories"];
    const char *query_stmt = [querySQL UTF8String];
    if (sqlite3_prepare_v2(legoDB, query_stmt, -1, &statement, NULL) == SQLITE_OK)
    {
        while (sqlite3_step(statement) == SQLITE_ROW)
        Ł
           NSString *title = [[NSString alloc] initWithUTF8String:(const char *) sqlite3_column_text(statement, 1)];
            [categories addObject:title];
           NSString *catId = [[NSString alloc] initWithUTF8String:(const char *) sqlite3_column_text(statement, 0)];
            [categoryIds addObject:catId];
        }
        sqlite3_finalize(statement);
    3
    sqlite3_close(legoDB);
self.title = @"Categories";
```

```
// Customize the number of sections in the table view.
- (NSInteger)numberOfSectionsInTableView:(UITableView *)tableView
{
    return 1;
}
- (NSInteger)tableView:(UITableView *)tableView numberOfRowsInSection:(NSInteger)section
{
    return [categories count];
}
// Customize the appearance of table view cells.
- (UITableViewCell *)tableView:(UITableView *)tableView cellForRowAtIndexPath:(NSIndexPath *)indexPath
{
    static NSString *CellIdentifier = @"Cell";
    UITableViewCell *cell = [tableView dequeueReusableCellWithIdentifier:CellIdentifier];
    if (cell == nil) {
        cell = [[[UITableViewCell alloc] initWithStyle:UITableViewCellStyleDefault reuseIdentifier:CellIdentifier] autorelease];
    3
    // Configure the cell.
    cell.textLabel.text = [categories objectAtIndex: [indexPath row]];
    return cell;
}
```

```
- (void)dealloc
{
    [categories release];
    [categoryIds release];
    [super dealloc];
}
- (void)tableView:(UITableView *)tableView
didSelectRowAtIndexPath:(NSIndexPath *)indexPath
{
    self.categoryController.title = [categories objectAtIndex: [indexPath row]];
    self.categoryController.catId = [categoryIds objectAtIndex: [indexPath row]];
    self.categoryController.databasePath=databasePath;
    [self.navigationController
        pushViewController:self.categoryController
        animated:YES];
}
```

```
11
// Category2ViewController.h
    Katalog Lego
11
11
// Created by Barttomiej Predki on 11-06-21.
11
   Copyright 2011 Telperion. All rights reserved.
11
#import <UIKit/UIKit.h>
#import <sqlite3.h>
#include "SetViewController.h"
@interface Category2ViewController : UITableViewController {
    NSMutableArray *sets;
   NSString *title;
   NSString *catId;
    NSString *databasePath;
    sqlite3 *legoDB;
   NSMutableArray *setscollection;
    SetViewController *detailViewController;
}
@property (nonatomic, retain) NSMutableArray *sets;
@property (nonatomic, retain) NSString *title;
@property (nonatomic, retain) NSString *catId;
@property (nonatomic, retain) NSString *databasePath;
@property (nonatomic, retain) IBOutlet SetViewController *detailViewController;
```

@end

```
11
11
   Category2ViewController.m
   Katalog Lego
11
11
    Created by Bartłomiej Prędki on 11-06-21.
11
    Copyright 2011 Telperion. All rights reserved.
11
11
#import "Category2ViewController.h"
@implementation Category2ViewController
@synthesize sets,title,catId,databasePath,detailViewController;
- (id)initWithStyle:(UITableViewStyle)style
{
    self = [super initWithStyle:style];
    if (self) {
        // Custom initialization
    3
    return self;
}
– (void)dealloc
{
    [super dealloc];
}

    (void)didReceiveMemoryWarning

ł
    // Releases the view if it doesn't have a superview.
    [super didReceiveMemoryWarning];
    // Release any cached data, images, etc that aren't in use.
}
```

```
– (void)viewDidLoad
ł
    [super viewDidLoad];
    // Uncomment the following line to preserve selection between presentations.
    // self.clearsSelectionOnViewWillAppear = NO;
    // Uncomment the following line to display an Edit button in the navigation bar for this view controller.
    // self.navigationItem.rightBarButtonItem = self.editButtonItem;
    SetViewController *controller = [[SetViewController alloc] initWithNibName:@"SetViewController" bundle:nil];
    self.detailViewController=controller;
}
– (void)viewDidUnload
{
    [super viewDidUnload];
    // Release any retained subviews of the main view.
    // e.g. self.myOutlet = nil;
    [self.detailViewController release];
}
```

```
NSMutableArray *catsets=[[NSMutableArray alloc] initWithObjects:nil];
setscollection=[[NSMutableArray alloc] initWithObjects:nil];
const char *dbpath = [databasePath UTF8String];
salite3 stmt
               *statement;
if (sqlite3_open(dbpath, &legoDB) == SQLITE_OK)
{
    NSString *querySQL = [NSString stringWithFormat: @"SELECT idSet from CatSets where idCat=%@",catId];
    const char *query_stmt = [querySQL UTF8String];
    if (sqlite3_prepare_v2(legoDB, query_stmt, -1, &statement, NULL) == SQLITE_OK)
    {
        while (sqlite3_step(statement) == SQLITE_ROW)
        {
            NSString *setId = [[NSString alloc] initWithUTF8String:(const char *) sqlite3_column_text(statement, 0)];
            [catsets addObject:setId];
        3
        sqlite3_finalize(statement);
    }
    for(int n = 0; n < [catsets count]; n = n + 1)
    {
        querySQL=[NSString stringWithFormat: @"SELECT id, number, title, pieces, ages, price, description, berpo, amazon from Sets where id=%@",
            [catsets objectAtIndex:n]];
        const char *query_stmt2 = [querySQL UTF8String];
        if (sqlite3_prepare_v2(legoDB, query_stmt2, -1, &statement, NULL) == SQLITE_OK)
        {
            if (sqlite3_step(statement) == SQLITE_ROW)
            {
                LegoSet *set=[[LegoSet alloc] initWithStatement:statement];
                [setscollection addObject:set];
            3
            sqlite3_finalize(statement);
        3
    }
    sqlite3_close(legoDB);
}
[self.tableView reloadData];
[super viewWillAppear:animated];
```

}

{

```
- (NSInteger)numberOfSectionsInTableView:(UITableView *)tableView
{
    // Return the number of sections.
    return 1:
}
- (NSInteger)tableView:(UITableView *)tableView numberOfRowsInSection:(NSInteger)section
ł
    // Return the number of rows in the section.
    return [setscollection count]:
}
 (UITableViewCell *)tableView:(UITableView *)tableView cellForRowAtIndexPath:(NSIndexPath *)indexPath
-
ł
    static NSString *CellIdentifier = @"Cell";
    UITableViewCell *cell = [tableView]
                             dequeueReusableCellWithIdentifier:CellIdentifier];
    if (cell == nil) {
        cell = [[[UITableViewCell alloc]
                 initWithStyle:UITableViewCellStyleDefault
                 reuseIdentifier:CellIdentifier] autorelease];
    3
    // Configure the cell...
    LegoSet *set=[setscollection objectAtIndex: [indexPath row]];
    cell.textLabel.text = [[NSString alloc] initWithString:[set formatTitle]];
    return cell:
```

}

- (void)tableView:(UITableView \*)tableView didSelectRowAtIndexPath:(NSIndexPath \*)indexPath {

// Navigation logic may go here. Create and push another view controller.

```
LegoSet *set=[setscollection objectAtIndex: [indexPath row]];
self.detailViewController.set=set;
```

```
[self.navigationController
pushViewController:self.detailViewController
animated:YES];
```

}

```
11
11
   LegoSet.h
11
   Katalog Lego
11
   Created by Bartłomiej Prędki on 11-06-20.
11
   Copyright 2011 Telperion. All rights reserved.
11
11
#import <Foundation/Foundation.h>
#import <sqlite3.h>
@interface LegoSet : NSObject {
    NSInteger idSet;
   NSString *number;
   NSString *title;
   NSString *ages;
   NSString *price;
   NSString *berpo;
   NSString *amazon;
    NSString *description;
    NSInteger pieces;
    UIImage *image;
    NSString
                    *databasePath;
    sglite3
                    *legoDB;
}
@property (nonatomic, retain) NSString *number;
@property (nonatomic, retain) NSString *title;
@property (nonatomic, retain) NSString *ages;
@property (nonatomic, retain) NSString *price;
@property (nonatomic, retain) NSString *berpo;
@property (nonatomic, retain) NSString *amazon;
@property (nonatomic, retain) NSString *description;
@property (nonatomic) NSInteger pieces;
@property (nonatomic) NSInteger idSet;
@property (nonatomic, retain) UIImage *image;
-(LegoSet*) initWithStatement: (sqlite3_stmt*) statement;
-(void) loadImage;
-(NSString*) formatTitle;
@end
```

```
11
// LegoSet.m
// Katalog Lego
11
// Created by Barttomiej Predki on 11-06-20.
// Copyright 2011 Telperion. All rights reserved.
11
#import "LegoSet.h"
@implementation LegoSet
@synthesize number,title,price,ages,description,pieces,image,berpo,amazon,idSet;
-(LegoSet*) initWithStatement: (sqlite3_stmt*) statement
{
    self = [super init];
    if (self) {
        idSet = sqlite3_column_int(statement, 0);
        number = [[NSString alloc] initWithUTF8String:(const char *) sqlite3_column_text(statement, 1)];
        title = [[NSString alloc] initWithUTF8String:(const char *) sqlite3_column_text(statement, 2)];
        pieces = sqlite3_column_int(statement, 3);
        ages = [[NSString alloc] initWithUTF8String:(const char *) sqlite3_column_text(statement, 4)];
        price = [[NSString alloc] initWithUTF8String:(const char *) sqlite3_column_text(statement, 5)];
        description=[[NSString alloc] initWithUTF8String:(const char *) sqlite3_column_text(statement, 6)];
        char *value = sqlite3_column_text(statement, 7);
        if (value == NULL)
            self.berpo = nil;
        else
            self.berpo = [NSString stringWithUTF8String: value];
        amazon= nil;//[[NSString alloc] initWithUTF8String:(const char *) sqlite3 column text(statement, 8)];
        [self loadImage];
    ł
    return self;
```

```
-(void) loadImage
Ł
    NSString *docsDir;
    NSArray *dirPaths;
    // Get the documents directory
    dirPaths = NSSearchPathForDirectoriesInDomains(NSDocumentDirectory, NSUserDomainMask, YES);
    docsDir = [dirPaths objectAtIndex:0];
    // Build the path to the database file
    databasePath = [[NSString alloc] initWithString: [docsDir stringByAppendingPathComponent: @"Lego.sqlite"]];
    const char *dbpath = [databasePath UTF8String];
    sqlite3_stmt
                    *statement;
    if (sqlite3_open(dbpath, &<u>legoDB</u>) == SQLITE_OK)
    {
        NSString *querySQL = [NSString stringWithFormat: @"SELECT * from Images where idSet=%d",idSet];
        const char *query_stmt = [querySQL UTF8String];
        if (sqlite3_prepare_v2(legoDB, query_stmt, -1, &statement, NULL) == SQLITE_OK)
        {
            while (sqlite3_step(statement) == SQLITE_ROW)
            {
                NSData *data = [[NSData alloc] initWithBytes:sqlite3_column_blob(statement, 2) length:sqlite3_column_bytes(statement, 2)];
                if(data == nil)
                    self.image=nil;
                else
                    self.image = [UIImage imageWithData:data];
            3
            sqlite3_finalize(statement);
        3
        sqlite3_close(legoDB);
    }
}
-(NSString*) formatTitle
{
    NSString* t=[[NSString alloc] initWithFormat:@"%@-%@",number,title];
    return t;
}
```

```
11
    SetViewController.h
11
// Katalog Lego
11
// Created by Bartłomiej Prędki on 11-06-22.
// Copyright 2011 Telperion. All rights reserved.
11
#import <UIKit/UIKit.h>
#include "LegoSet.h"
@interface SetViewController : UIViewController {
    IBOutlet UIImageView *image;
    IBOutlet UILabel *setTitle;
    IBOutlet UILabel *pieces;
    IBOutlet UILabel *ages;
    IBOutlet UILabel *price;
    IBOutlet UILabel *berpo;
    IBOutlet UIWebView *description;
    LegoSet *set;
}
@property (nonatomic, retain) LegoSet *set;
@property (nonatomic, retain) IBOutlet UILabel *setTitle;
@property (nonatomic, retain) IBOutlet UILabel *pieces;
@property (nonatomic, retain) IBOutlet UILabel *ages;
@property (nonatomic, retain) IBOutlet UILabel *price;
@property (nonatomic, retain) IBOutlet UILabel *berpo;
@property (nonatomic, retain) IBOutlet UIWebView *description;
@property (nonatomic, retain) IBOutlet UIImageView *image;
-(void) Refresh;
@end
```

```
11
11
    SetViewController.m
    Katalog Lego
11
11
    Created by Bartłomiej Prędki on 11-06-22.
11
11
    Copyright 2011 Telperion. All rights reserved.
11
#import "SetViewController.h"
@implementation SetViewController
@synthesize set,setTitle,price,ages,image,pieces,description,berpo;
- (id)initWithNibName:(NSString *)nibNameOrNil bundle:(NSBundle *)nibBundleOrNil
ł
    self = [super initWithNibName:nibNameOrNil bundle:nibBundleOrNil];
    if (self) {
        // Custom initialization
    return self;
}
– (void)dealloc
{
    [image release];
    [setTitle release];
    [pieces release];
    [ages release];
    [price release];
    [description release];
    [super dealloc];
}

    (void)didReceiveMemoryWarning

ł
    // Releases the view if it doesn't have a superview.
    [super didReceiveMemoryWarning];
    // Release any cached data, images, etc that aren't in use.
}
```

```
– (void)viewDidLoad
Ł
    [super viewDidLoad];
    // Do any additional setup after loading the view from its nib.
    //[self Refresh];
}

    (void)viewDidUnload

{
    [image release];
    image = nil;
    [setTitle release];
    setTitle = nil;
    [pieces release];
    pieces = nil;
    [ages release];
    ages = nil;
    [price release];
    price = nil;
    [description release];
    description = nil;
    [super viewDidUnload];
    // Release any retained subviews of the main view.
    // e.g. self.myOutlet = nil;
}
- (BOOL)shouldAutorotateToInterfaceOrientation:(UIInterfaceOrientation)interfaceOrientation
{
    // Return YES for supported orientations
    return (interfaceOrientation == UIInterfaceOrientationPortrait);
}
-(void)viewWillAppear:(BOOL)animated
{
    [self Refresh];
}
-(void) Refresh
{
    [setTitle setText: [set title]];
    [pieces setText: [[NSString alloc] initWithFormat:@"Pieces: %d",[set pieces]]];
    [ages setText:[[NSString alloc] initWithFormat:@"Ages: %@",[set ages]]];
    [price setText:[[NSString alloc] initWithFormat:@"%@ zt",[set price]]];
    [berpo setText:[[NSString alloc] initWithFormat:@"%@ zt",[set berpo]]];
    [description loadHTMLString:[set description] baseURL:[NSURL fileURLWithPath:[[NSBundle mainBundle] bundlePath]]];
    self.title=[set number];
    self.image.image = [set image];
```

}

#### Widok zestawu

### Widok zestawu

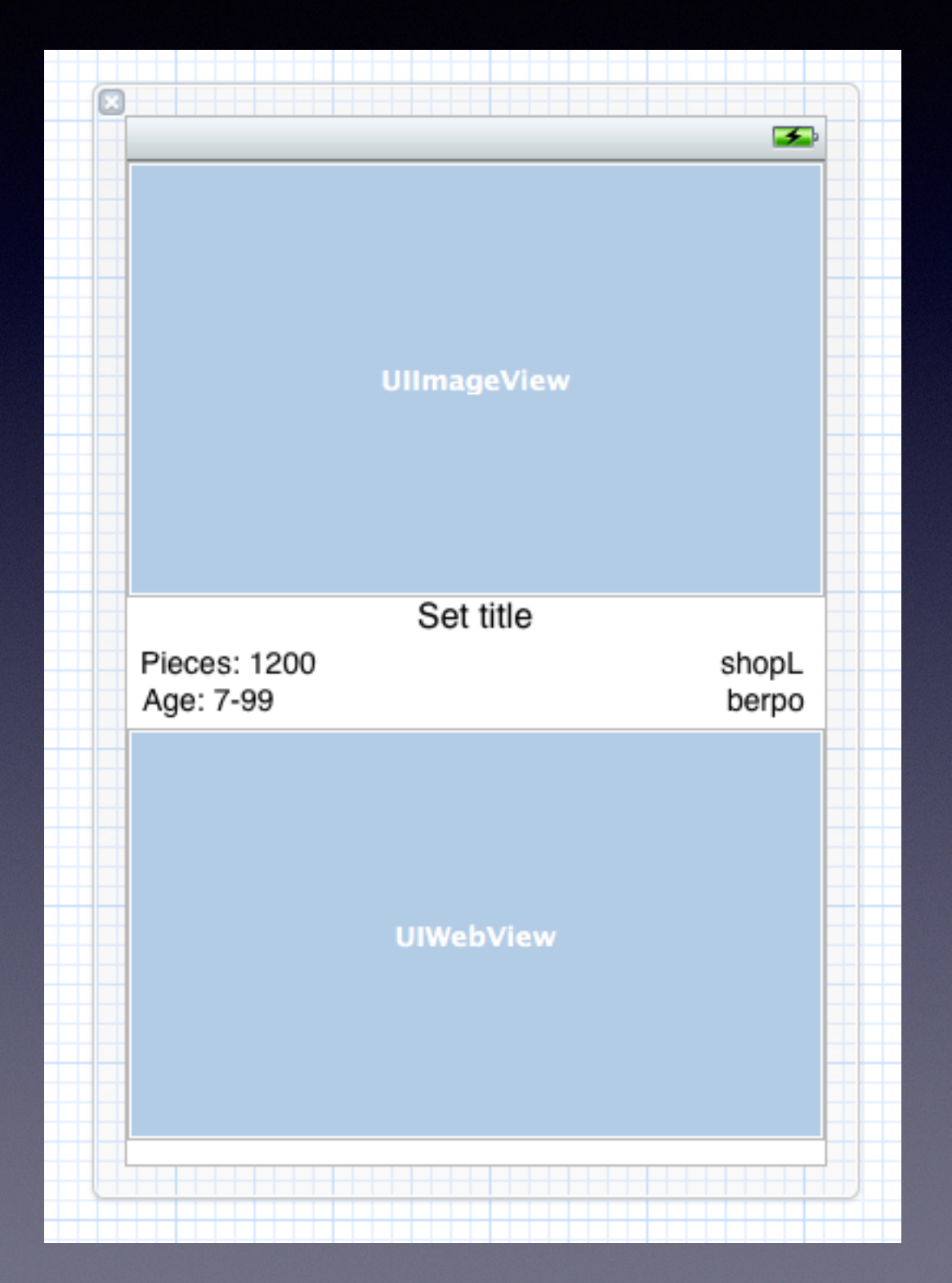

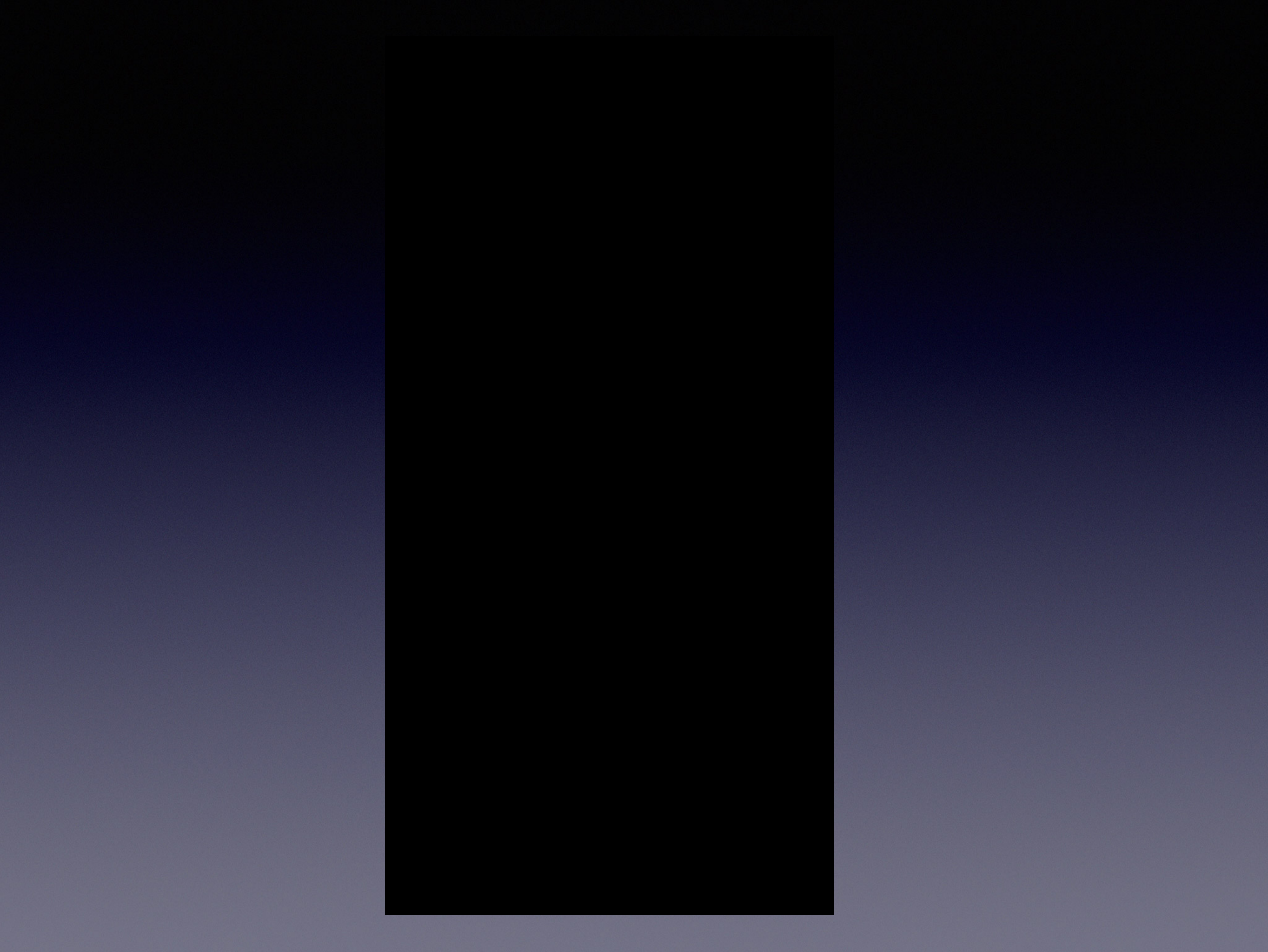
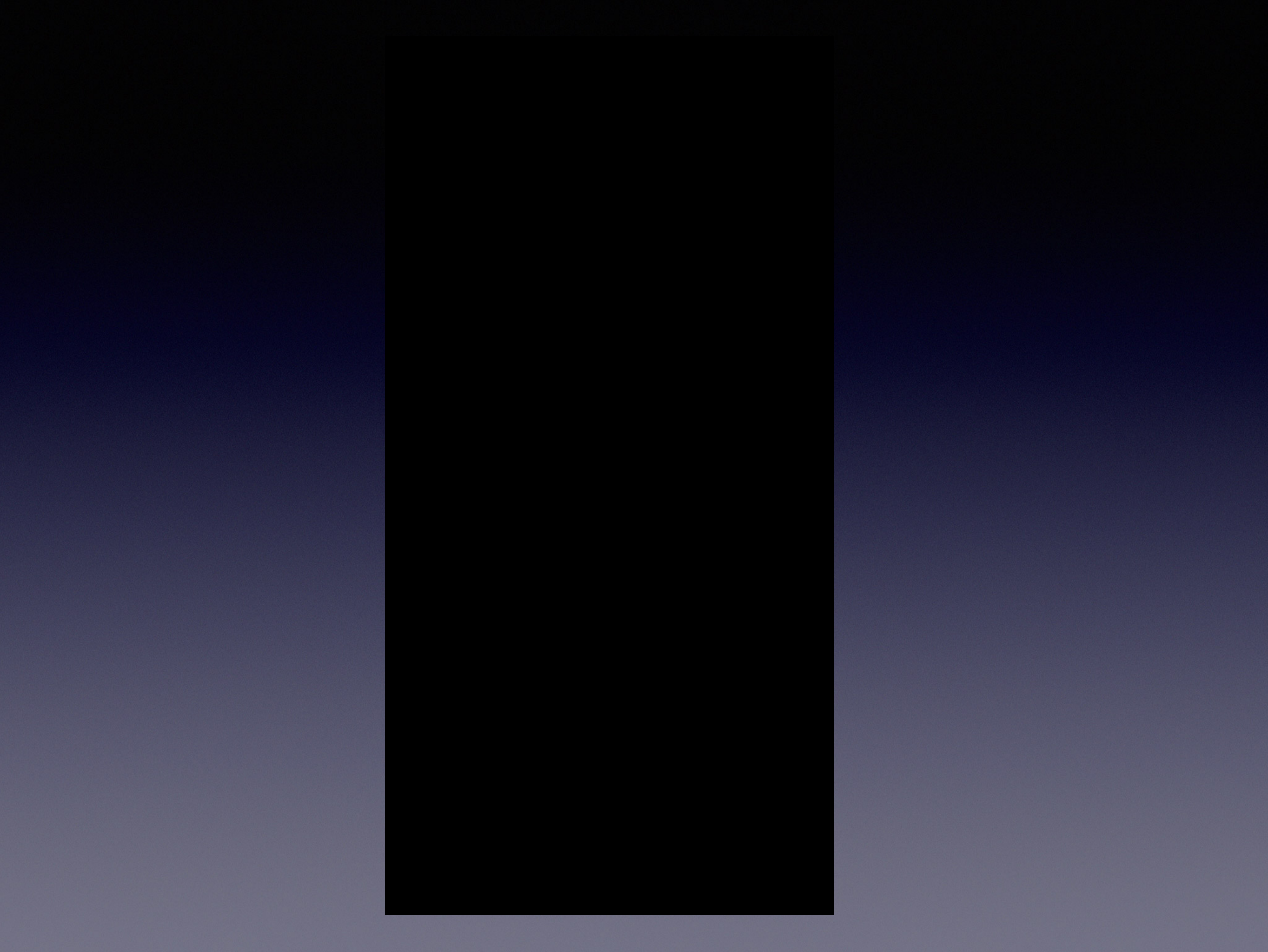

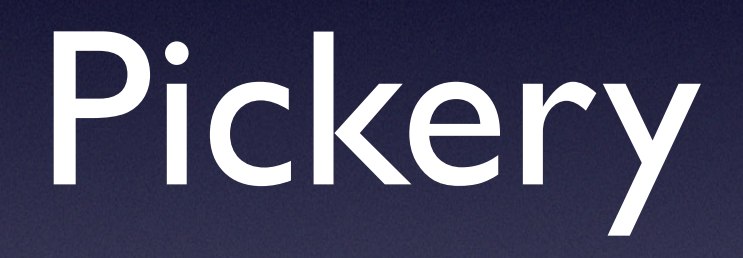

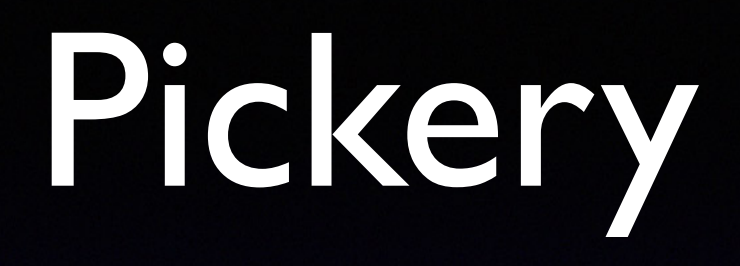

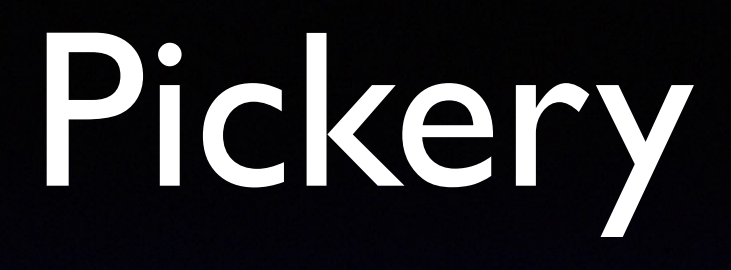

Odpowiedniki ComboBox'ów

# Pickery

- Odpowiedniki ComboBox'ów
- Specjalizowany DatePicker

| Mon Aug 1 | 7  | 36 |    |
|-----------|----|----|----|
| Tue Aug 2 | 8  | 37 |    |
| Today     | 9  | 38 | AM |
| Thu Aug 4 | 10 | 39 | РМ |
| Fri Aug 5 | 11 | 40 |    |

# Pickery

- Odpowiedniki ComboBox'ów
- Specjalizowany DatePicker
- Ogólny UlPickerView

| Mon Aug 1 | 7  | 36 |    |
|-----------|----|----|----|
| Tue Aug 2 | 8  | 37 |    |
| Today     | 9  | 38 | AM |
| Thu Aug 4 | 10 | 39 | РМ |
| Fri Aug 5 | 11 | 40 |    |

| Mountain View |  |
|---------------|--|
| Sunnyvale     |  |
| Cupertino     |  |
| Santa Clara   |  |
| San Jose      |  |

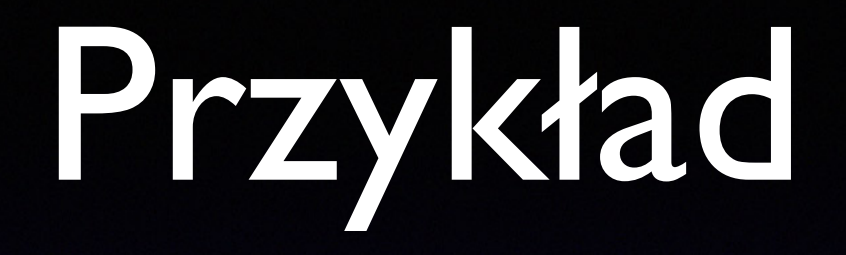

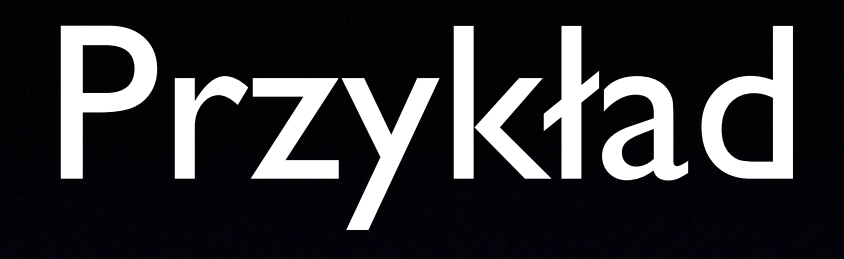

• Definiujemy gniazdka i wtyczki

#### Definiujemy gniazdka i wtyczki

```
11
    ViewController.h
11
    Pickers
11
11
    Created by Bartlomiej Predki on 15.05.2012.
11
    Copyright (c) 2012 __MyCompanyName__. All rights reserved.
11
11
#import <UIKit/UIKit.h>
@interface ViewController : UIViewController {
    UIDatePicker *data;
    UILabel *etykietka;
}
@property (strong,nonatomic) IBOutlet UIDatePicker *data;
@property (strong, nonatomic) IBOutlet UILabel *etykietka;
-(IBAction)pobierzDate;
@end
```

#### Definiujemy gniazdka i wtyczki

```
11
    ViewController.h
11
    Pickers
11
11
    Created by Bartlomiej Predki on 15.05.2012.
11
    Copyright (c) 2012 __MyCompanyName__. All rights reserved.
11
11
#import <UIKit/UIKit.h>
@interface ViewController : UIViewController {
    UIDatePicker *data;
    UILabel *etykietka;
}
@property (strong,nonatomic) IBOutlet UIDatePicker *data;
@property (strong, nonatomic) IBOutlet UILabel *etykietka;
-(IBAction)pobierzDate;
@end
```

#import "ViewController.h"

@implementation ViewController @synthesize data,etykietka;

- Definiujemy gniazdka i wtyczki
- Projektujemy widok

```
11
11
    ViewController.h
    Pickers
11
11
    Created by Bartlomiej Predki on 15.05.2012.
11
    Copyright (c) 2012 __MyCompanyName__. All rights reserved.
11
11
#import <UIKit/UIKit.h>
@interface ViewController : UIViewController {
    UIDatePicker *data;
    UILabel *etykietka;
}
@property (strong,nonatomic) IBOutlet UIDatePicker *data;
@property (strong,nonatomic) IBOutlet UILabel *etykietka;
-(IBAction)pobierzDate;
@end
```

#import "ViewController.h"

@implementation ViewController @synthesize data,etykietka;

- Definiujemy gniazdka i wtyczki
- Projektujemy widok

```
11
11
    ViewController.h
    Pickers
11
11
    Created by Bartlomiej Predki on 15.05.2012.
11
    Copyright (c) 2012 __MyCompanyName__. All rights reserved.
11
11
#import <UIKit/UIKit.h>
@interface ViewController : UIViewController {
    UIDatePicker *data;
    UILabel *etykietka;
}
@property (strong,nonatomic) IBOutlet UIDatePicker *data;
@property (strong,nonatomic) IBOutlet UILabel *etykietka;
-(IBAction)pobierzDate;
@end
```

#import "ViewController.h"

@implementation ViewController @synthesize data,etykietka;

|            |    |    | <b>5</b> |
|------------|----|----|----------|
| Sun May 13 | 11 | 18 |          |
| Mon May 14 | 12 | 19 | АМ       |
| Today      | 1  | 20 | РМ       |
| Wed May 16 | 2  | 21 |          |
| Thu May 17 | 3  | 22 |          |

Data

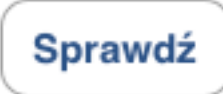

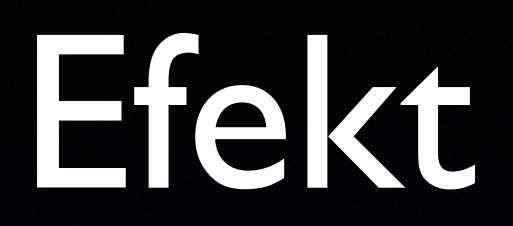

### Efekt

|         | _        |             |         |           |           |             |   |
|---------|----------|-------------|---------|-----------|-----------|-------------|---|
|         |          | •           | 1.07    | DM        |           |             |   |
| Car     | rier 🤝   | May         | 1:2/    | PM        | 25        |             |   |
| r       | Sun      | way         | 13      |           | 23        | _           | ۱ |
| Ľ       | Mon      | Мау         | 14      | 12        | 26        | AM          | l |
| h       |          | Toda        | y       | 1         | 27        | PM          | i |
| ١       | Wed      | Мау         | 16      | 2         | 28        |             |   |
|         | Thu      | May         | 17      | 3         | 29        |             | ļ |
| wt      | orek, 15 | maja 2012 1 | 3:27:36 | Czas środ | kowoeurop | ejski letni |   |
| Sprawdź |          |             |         |           |           |             |   |
|         |          | (           | opro    |           |           |             |   |
|         |          |             |         |           |           |             |   |
|         |          |             |         |           |           |             |   |
|         |          |             |         |           |           |             |   |
|         |          |             |         |           |           |             |   |
|         |          |             |         |           |           |             |   |
|         |          |             |         |           |           |             |   |
|         |          |             |         |           |           |             |   |

• Uniwersalny picker

#### • Uniwersalny picker

 Wymaga podania klasy stanowiącej źródło danych

- Uniwersalny picker
- Wymaga podania klasy stanowiącej źródło danych
- Klasa musi realizować protokół UlPickerViewDataSource

- Uniwersalny picker
- Wymaga podania klasy stanowiącej źródło danych
- Klasa musi realizować protokół UlPickerViewDataSource
- Najlepiej gry realizuje go kontroler widoku

• Musi posiadać metody:

Musi posiadać metody:

• numberOfComponentsInPickerView

• Musi posiadać metody:

- numberOfComponentsInPickerView
- numberOfRowsInComponent

• Musi posiadać metody:

- numberOfComponentsInPickerView
- numberOfRowsInComponent
- titleForRow

# UlPickerViewDelegate

# **UIPickerViewDelegate**

 Protokół obsługujący zdarzenia związane z działaniem Pickera

# **UIPickerViewDelegate**

- Protokół obsługujący zdarzenia związane z działaniem Pickera
- Najważniejsza metoda:

# **UIPickerViewDelegate**

- Protokół obsługujący zdarzenia związane z działaniem Pickera
- Najważniejsza metoda:
  - didSelectRow

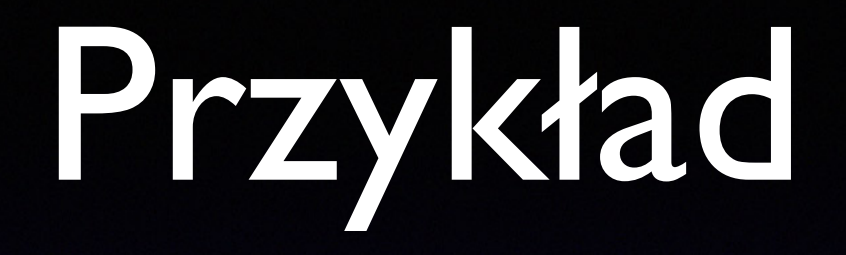

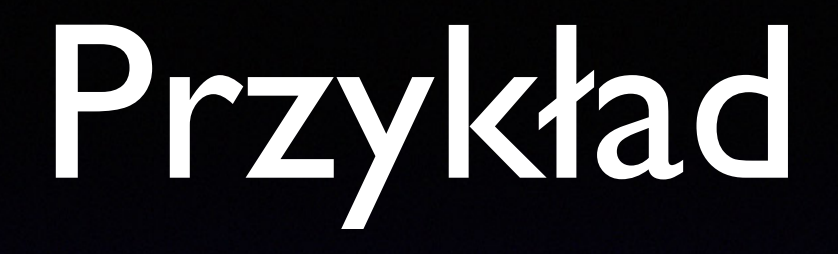

#### • Konwerter między walutami

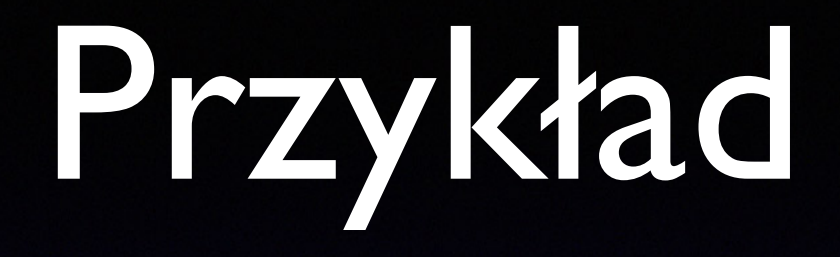

- Konwerter między walutami
- Tworzymy nowy projekt Single View

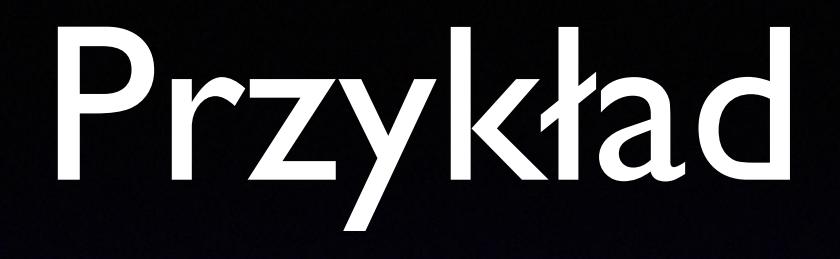

- Konwerter między walutami
- Tworzymy nowy projekt Single View
- Projektujemy interfejs w storyboardzie

| • | Konwe   |
|---|---------|
| • | Tworzy  |
| • | Projekt |

Wpisz kwotę w PLN

9:41

Kwota w PLN

Mountain View

Sunnyvale Cupertino

Santa Clara San Jose rdzie

W

ŀ

| 9:41          |       |  |
|---------------|-------|--|
| Wpisz kwotę w | v PLN |  |

Kwota w PLN

Konwe
Tworzy
Projekt

Mountain View Sunnyvale Cupertino

Santa Clara San Jose TextField

#### rdzie

| Wpisz kwot | ię w PLN      |   |
|------------|---------------|---|
|            | Kwota w PLN   |   |
|            |               |   |
|            |               |   |
|            |               |   |
|            |               |   |
|            |               |   |
|            |               |   |
|            |               |   |
|            |               |   |
|            |               |   |
|            |               |   |
|            |               |   |
|            |               |   |
|            |               |   |
|            |               | r |
|            |               |   |
|            |               |   |
|            |               |   |
|            | Mountain View |   |
|            | Sunnyvale     |   |
|            | Santa Clara   |   |
|            | San Jose      |   |

TextField

Label

e

Konwe
Tworzy
Projekt

| Wpisz kwotę w | PLN           |              |          |
|---------------|---------------|--------------|----------|
|               | Kwota w PLN   |              | extField |
|               |               |              |          |
|               |               |              | Label    |
|               |               |              |          |
|               |               |              |          |
|               |               |              |          |
|               |               |              |          |
|               |               |              |          |
|               |               |              |          |
|               |               |              |          |
|               |               |              |          |
|               |               | $\mathbf{W}$ |          |
|               |               |              |          |
|               |               | rdzie        | <b>`</b> |
|               |               |              |          |
|               |               |              |          |
|               |               |              |          |
|               | Mountain View |              |          |
|               | Cupertino     |              |          |
|               | Santa Clara   |              |          |
|               | 0010000       |              |          |

• Konwe • Tworzy Projekt
## Kursy walut

## Kursy walut

 Kursy pobierane są przy starcie z serwera jako JSON

## Kursy walut

 Kursy pobierane są przy starcie z serwera jako JSON

| 1  | { |                     |
|----|---|---------------------|
| 2  |   | "USD-PLN":"4.248",  |
| 3  |   | "USD-EUR":"0.9268", |
| 4  |   | "USD-CHF":"0.974",  |
| 5  |   | "USD-GBP":"0.820",  |
| 6  |   | "EUR-PLN":"4.581",  |
| 7  |   | "EUR-CHF":"1.051",  |
| 8  |   | "EUR-GBP":"0.884",  |
| 9  |   | "GBP-PLN":"5.1807", |
| 10 |   | "GBP-CHF":"1.189",  |
| 11 |   | "CHF-PLN":"4.3588"  |
| 12 | } |                     |

## Dostęp do domeny

## Dostęp do domeny

 W pliku Info.plist musimy ustawić dozwoloną domenę, z którą aplikacja może się łączyć

## Dostęp do domeny

 W pliku Info.plist musimy ustawić dozwoloną domenę, z którą aplikacja może się łączyć

| Information Property List       | 0  | Dictionary 🗘 | (16 items) |
|---------------------------------|----|--------------|------------|
| App Transport Security Settings | \$ | Dictionary   | (2 items)  |
| Exception Domains               | \$ | Dictionary   | (1 item)   |
| fcds.cs.put.poznan.pl           |    | Dictionary   | (3 items)  |
| NSIncludesSubdomains            |    | Boolean      | YES        |
| NSTemporaryExceptionAllo        | w  | Boolean      | YES        |
| NSTemporaryExceptionMini        | m  | String       | TLSv1.1    |
| Allow Arbitrary Loads           | \$ | Boolean      | NO         |

• Najpierw łączymy gniazdka i akcje:

• G - do pola tekstowego

- G do pola tekstowego
- G do etykietki

- G do pola tekstowego
- G do etykietki
- G do pickera

- G do pola tekstowego
- G do etykietki
- G do pickera
- A do pola tekstowego (EditingChanged)

- G do pola tekstowego
- G do etykietki
- G do pickera
- A do pola tekstowego (EditingChanged)
- Łączymy też Delegate pickera z kontrolerem widoku

Najpierw łączymy gniazdka i akcje:

- G do pola tekstowego
- G do etykietki
- G do pickera

```
@IBAction func editingChanged(_ sender: Any) {
    convertValue()
}
```

ed)

@IBOutlet weak var textInput: UITextField!
@IBOutlet weak var labelOutput: UILabel!
@IBOutlet weak var pickerCurrencies: UIPickerView!

• Dodajemy do klasy 2 protokoły:

Dodajemy do klasy 2 protokoły:

• UlPickerViewDataSource

• Dodajemy do klasy 2 protokoły:

- UlPickerViewDataSource
- UlPickerViewDelegate

Dodajemy do klasy 2 protokoły:

- UlPickerViewDataSource
- UlPickerViewDelegate

class ViewController: UIViewController, UIPickerViewDataSource, UIPickerViewDelegate {

Dodajemy pola do przechowywania danych

#### Dodajemy pola do przechowywania danych

private let currencies = ["PLN","EUR","USD","GBP","CHF"]
private var rates = [String:Double]()
private var from=0, to=0

• Oraz definiujemy ich metody:

• Oraz definiujemy ich metody:

numberOfComponents

#### • Oraz definiujemy ich metody:

#### numberOfComponents

func numberOfComponents(in pickerView: UIPickerView) -> Int {
 return 2
}

#### • Oraz definiujemy ich metody:

#### numberOfComponents

func numberOfComponents(in pickerView: UIPickerView) -> Int {
 return 2
}

• numberOfRowsInComponent

#### • Oraz definiujemy ich metody:

#### numberOfComponents

func numberOfComponents(in pickerView: UIPickerView) -> Int {
 return 2
}

#### • numberOfRowsInComponent

```
func pickerView(_ pickerView: UIPickerView, numberOfRowsInComponent component: Int) -> Int {
    switch component {
    case 0:
        return currencies.count
    case 1:
        return currencies.count
    default:
        return 0
    }
}
```

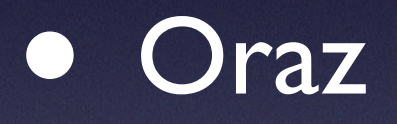

• titleForRow

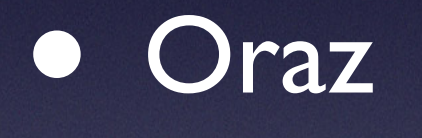

}

#### • titleForRow

func pickerView(\_ pickerView: UIPickerView, titleForRow row: Int, forComponent component: Int) -> String? {
 return currencies[row]

 I w końcu metodę uruchamianą, gdy użytkownik zmieni wartość pickera

#### I w końcu metodę uruchamianą, gdy użytkownik zmieni wartość pickera

```
func pickerView(_ pickerView: UIPickerView, didSelectRow row: Int, inComponent component: Int) {
    switch component {
        case 0:
            from = row
            textInput.placeholder = "Wprowadź kwotę w \(currencies[row])"
    case 1:
            to = row
            labelOutput.text = "Kwota w \(currencies[row])"
    default:
            return
        }
        convertValue()
}
```

 Dodamy teraz pobieranie kursów w metodzie viewDidLoad
Dodamy teraz pobieranie kursów w metodzie viewDidLoad

```
override func viewDidLoad() {
    super.viewDidLoad()
    // Do any additional setup after loading the view.
    fetchData { (dict, error) in
        for k in dict!.keys {
            let rate = Double(dict![k]!)
            self.rates[k]=rate
        }
    }
}
```

#### • Faktyczne pobieranie

#### • Faktyczne pobieranie

```
func fetchData(completion: @escaping ([String:String]?, Error?) -> Void) {
    let url = URL(string: "http://fcds.cs.put.poznan.pl/MyWeb/Media/currencies.json")!
    let task = URLSession.shared.dataTask(with: url) { (data, response, error) in
      guard let data = data else { return }
      do {
         if let array = try JSONSerialization.jsonObject(with: data, options: .allowFragments) as? [String:String]{
            completion(array, nil)
         }
        catch {
            print(error)
            completion(nil, error)
        }
        task.resume()
}
```

• Oraz przeliczanie walut

#### • Oraz przeliczanie walut

```
private func convertValue() {
    var rate = 1.0
    var key = "\(currencies[from])-\(currencies[to])"
    if rates.keys.contains(key) {
        rate = rates[key]!
    } else {
        key = "\(currencies[to])-\(currencies[from])"
        if rates.keys.contains(key) {
            rate = 1/rates[key]!
        }
    }
    if let input = textInput.text {
       if let value = Double(input) {
            let result = value * rate
            labelOutput.text = "\(String(format: "%.2f", result)) \(currencies[to])"
        } else {
            labelOutput.text = "Wprowadź prawidłową kwotę"
        }
    } else {
        labelOutput.text = "Wprowadź prawidłową kwotę"
    }
```

• A na koniec chowanie klawiatury

#### • A na koniec chowanie klawiatury

override func touchesBegan(\_ touches: Set<UITouch>, with event: UIEvent?) {
 textInput.endEditing(true)
}

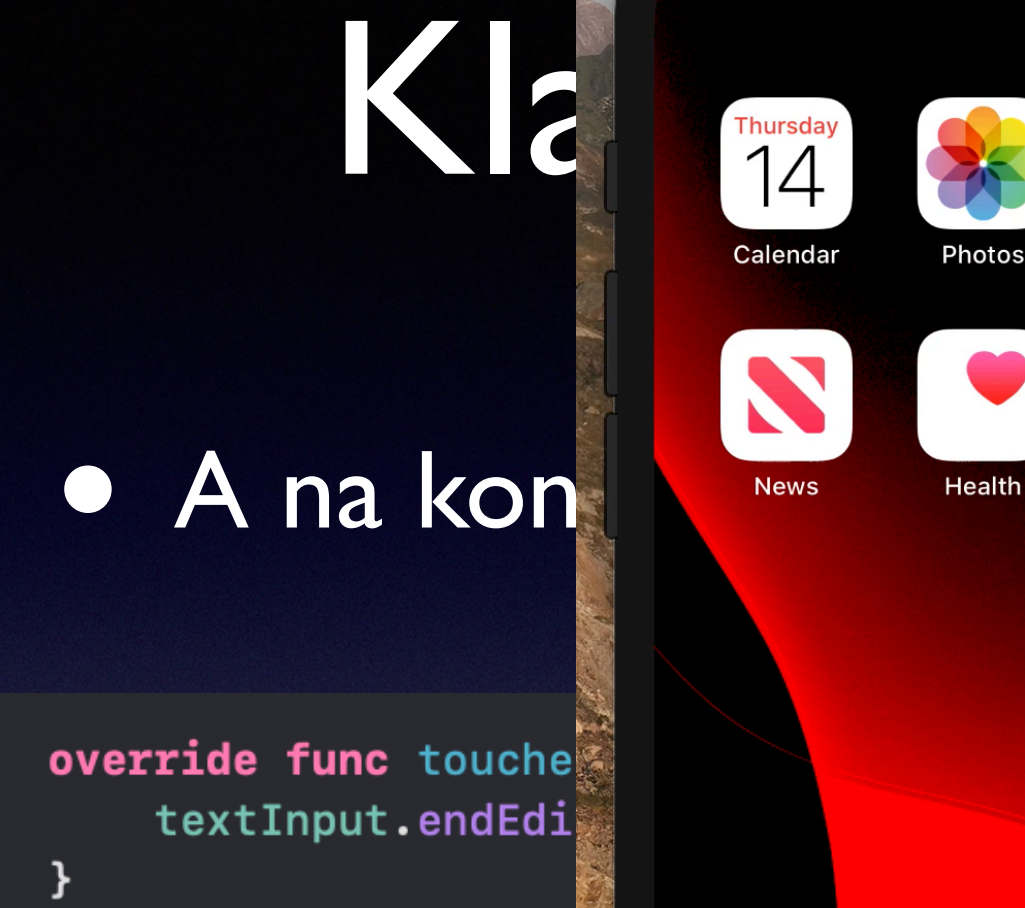

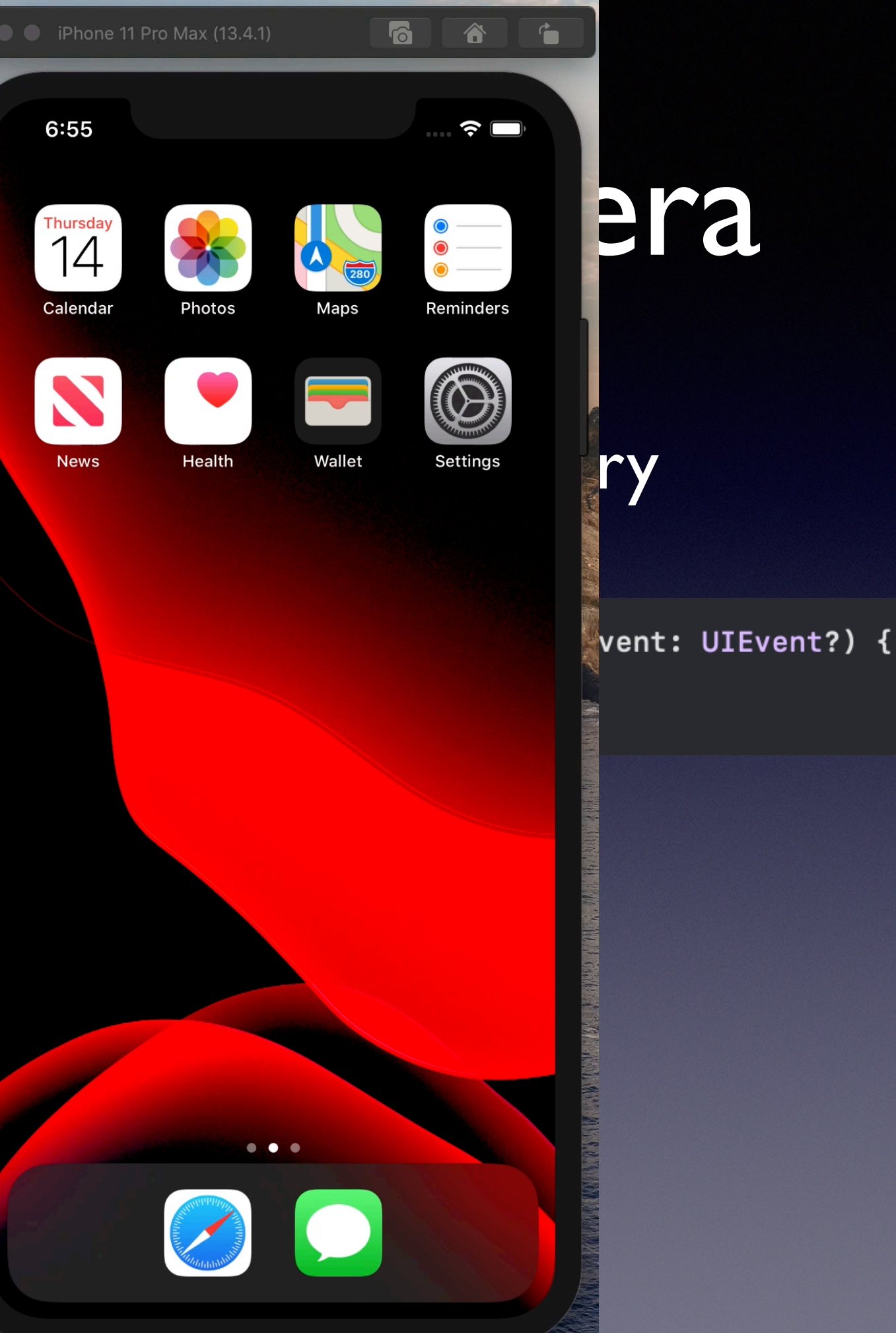

 Wykorzystywane do potwierdzania tożsamości za pomocą czytnika linii papilarnych

- Wykorzystywane do potwierdzania tożsamości za pomocą czytnika linii papilarnych
- Dane dotyczące skanów są poufne

- Wykorzystywane do potwierdzania tożsamości za pomocą czytnika linii papilarnych
- Dane dotyczące skanów są poufne
- Dostępne na iPhone 5s, 6, 6+, iPad Air 2, iPad mini 3

- Wykorzystywane do potwierdzania tożsamości za pomocą czytnika linii papilarnych
- Dane dotyczące skanów są poufne
- Dostępne na iPhone 5s, 6, 6+, iPad Air 2, iPad mini 3
- Może nie być skonfigurowane na urządzeniu

Nowy projekt z szablonu Single View

### Nowy projekt z szablonu Single View

| Choose options for your new project: |                   |            |
|--------------------------------------|-------------------|------------|
|                                      |                   |            |
|                                      |                   |            |
|                                      | · · ·             | - I        |
| Product Name:                        | TouchID           | J          |
| Organization Name:                   | Bartłomiej Prędki | ]          |
| Organization Identifier:             | put               |            |
| Bundle Identifier:                   | put.TouchID       |            |
| Language:                            | Swift             |            |
| Devices:                             | iPhone 🗘          |            |
|                                      | Use Core Data     |            |
|                                      |                   |            |
|                                      |                   |            |
|                                      |                   |            |
| Cancel                               | Pre               | vious Next |
|                                      |                   |            |

Dodajemy bilbiotekę

### Dodajemy bilbiotekę

| 毘 | < > in TouchID                       | Choose frameworks and libraries to add: | < 9 >       |
|---|--------------------------------------|-----------------------------------------|-------------|
|   | A TouchID 🗘 General                  | Q local                                 | Build Rules |
| + |                                      |                                         | Q Search    |
|   | Target Dependencies (0 items)        | LocalAuthentication.framework           |             |
|   | Compile Sources (2 items)            |                                         | ×           |
|   | Link Binary With Libraries (0 items) |                                         | ×           |
|   | Name                                 |                                         | Status      |
|   |                                      |                                         |             |
|   | + -                                  |                                         |             |
|   | Copy Bundle Resources (3 items)      |                                         | ×           |
|   |                                      |                                         |             |
|   |                                      | Add Other Cancel Add                    |             |

W scenorysie dodajemy przycisk na środku ekranu

#### W scenorysie dodajemy przycisk na środku ekranu

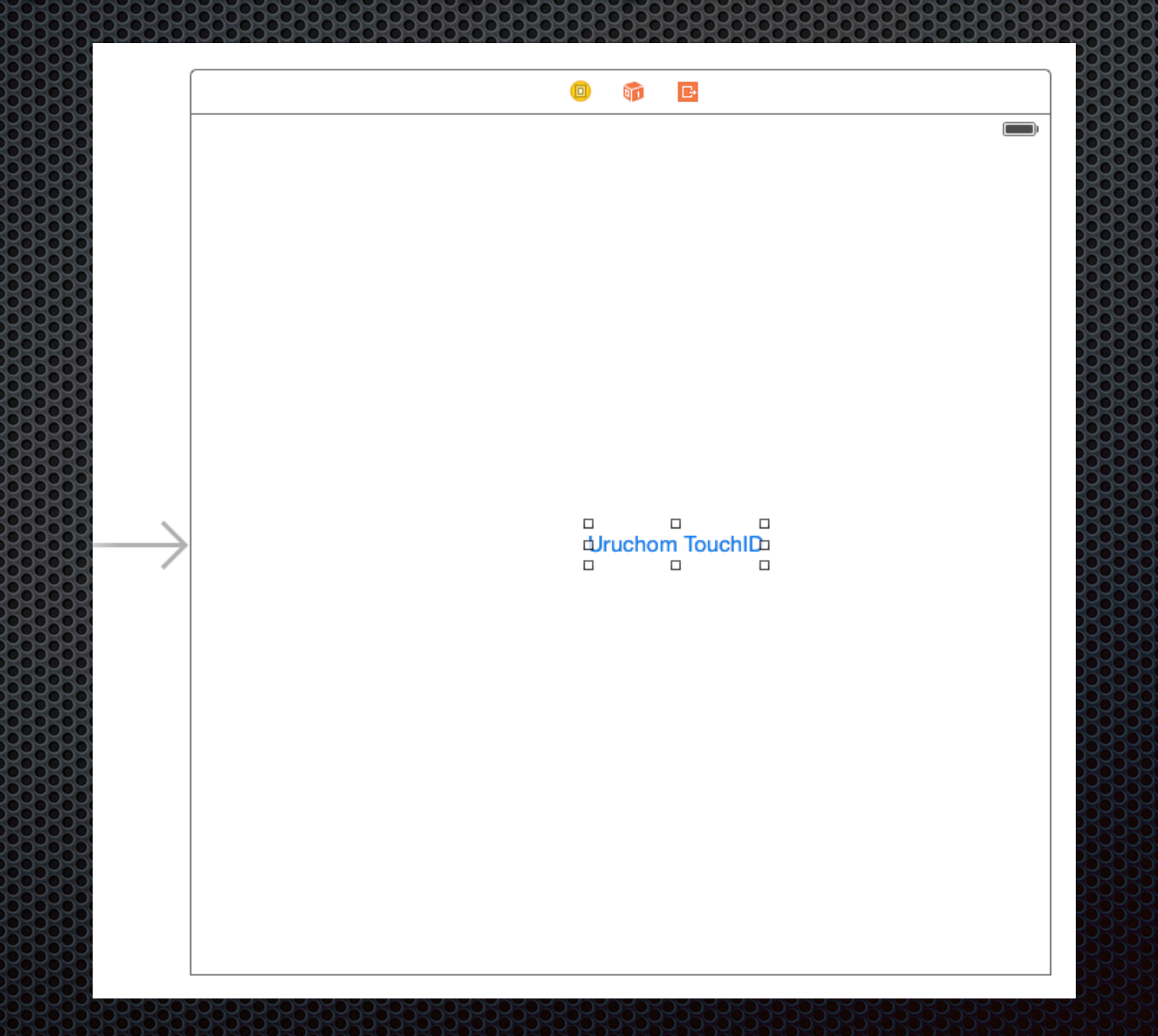

Dodajemy wyrównanie do środka ekranu

#### Dodajemy wyrównanie do środka ekranu

|   | *  |
|---|----|
|   | -  |
|   | *  |
|   | Ŧ  |
|   | Ŧ  |
|   | Ŧ  |
|   | •  |
| 0 | -  |
| 0 | •  |
|   | \$ |
|   |    |
|   |    |
|   | )  |
|   |    |

#### Dodajemy wyrównanie do środka ekranu

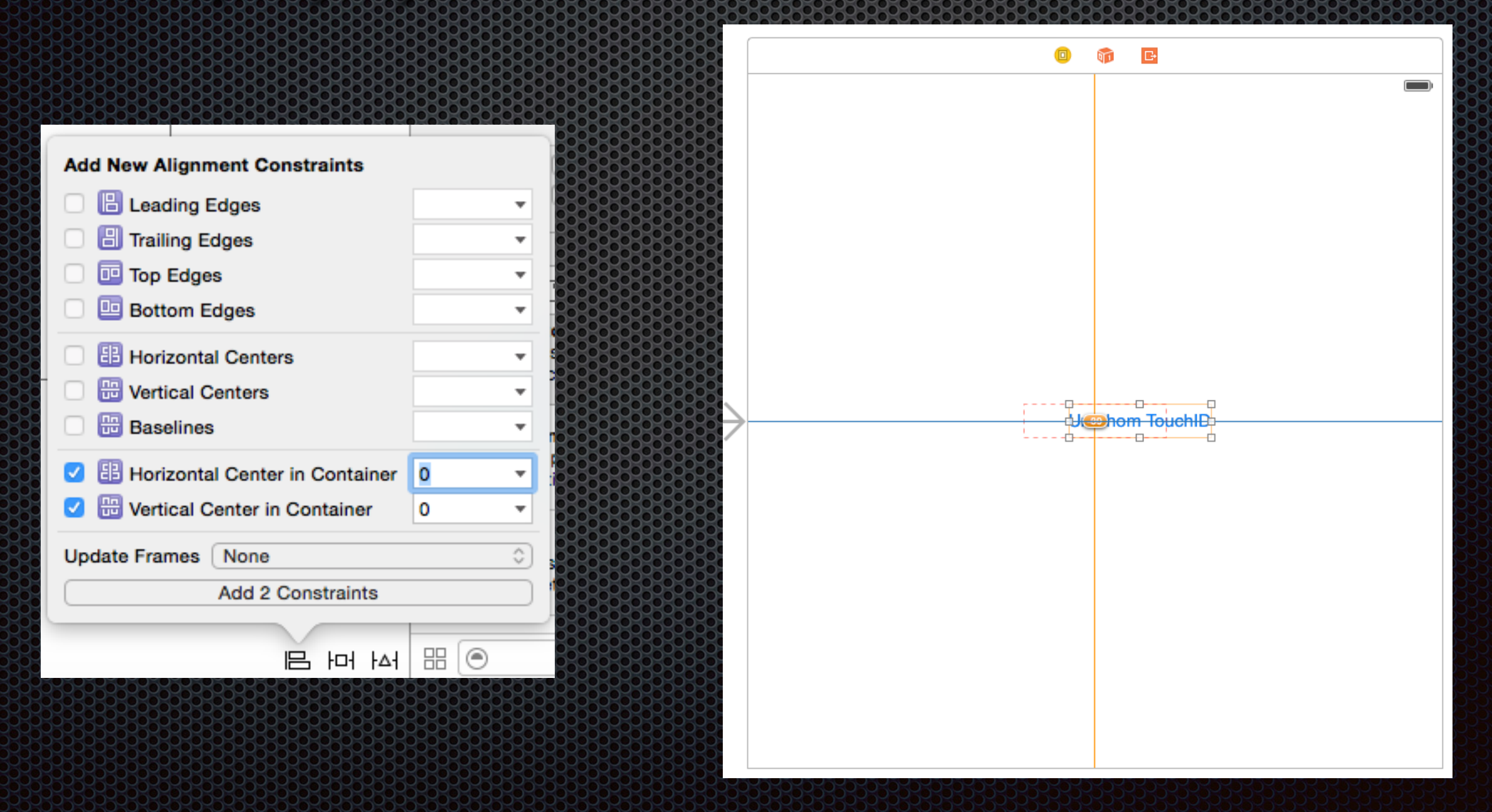

### Dodajemy akcję testTouchID

#### Dodajemy akcję testTouchID

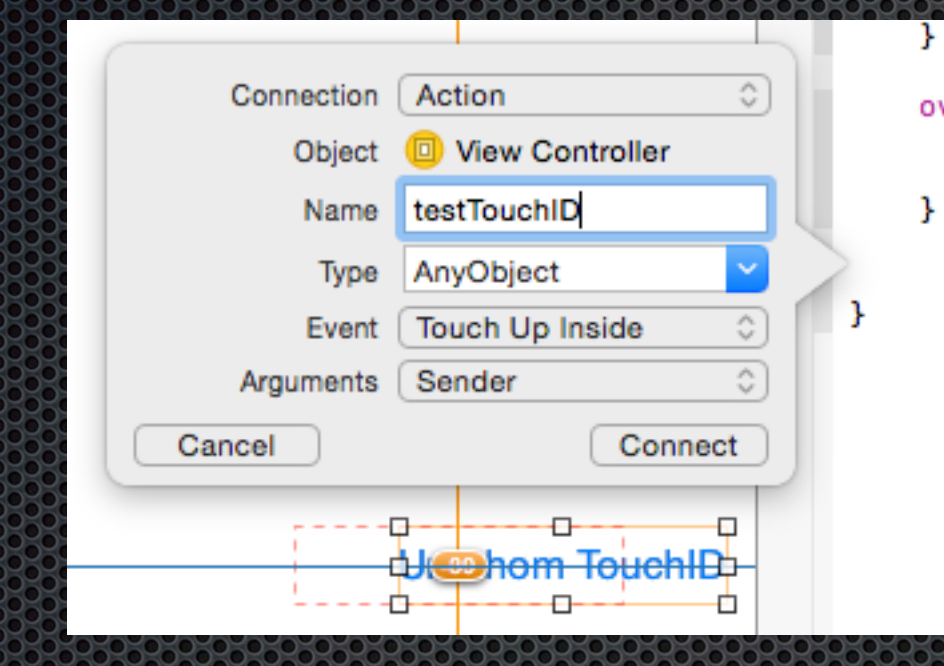

override func didReceiveMemoryWarning() {
 super.didReceiveMemoryWarning()
 // Dispose of any resources that can be recreated.

#### Dodajemy akcję testTouchID

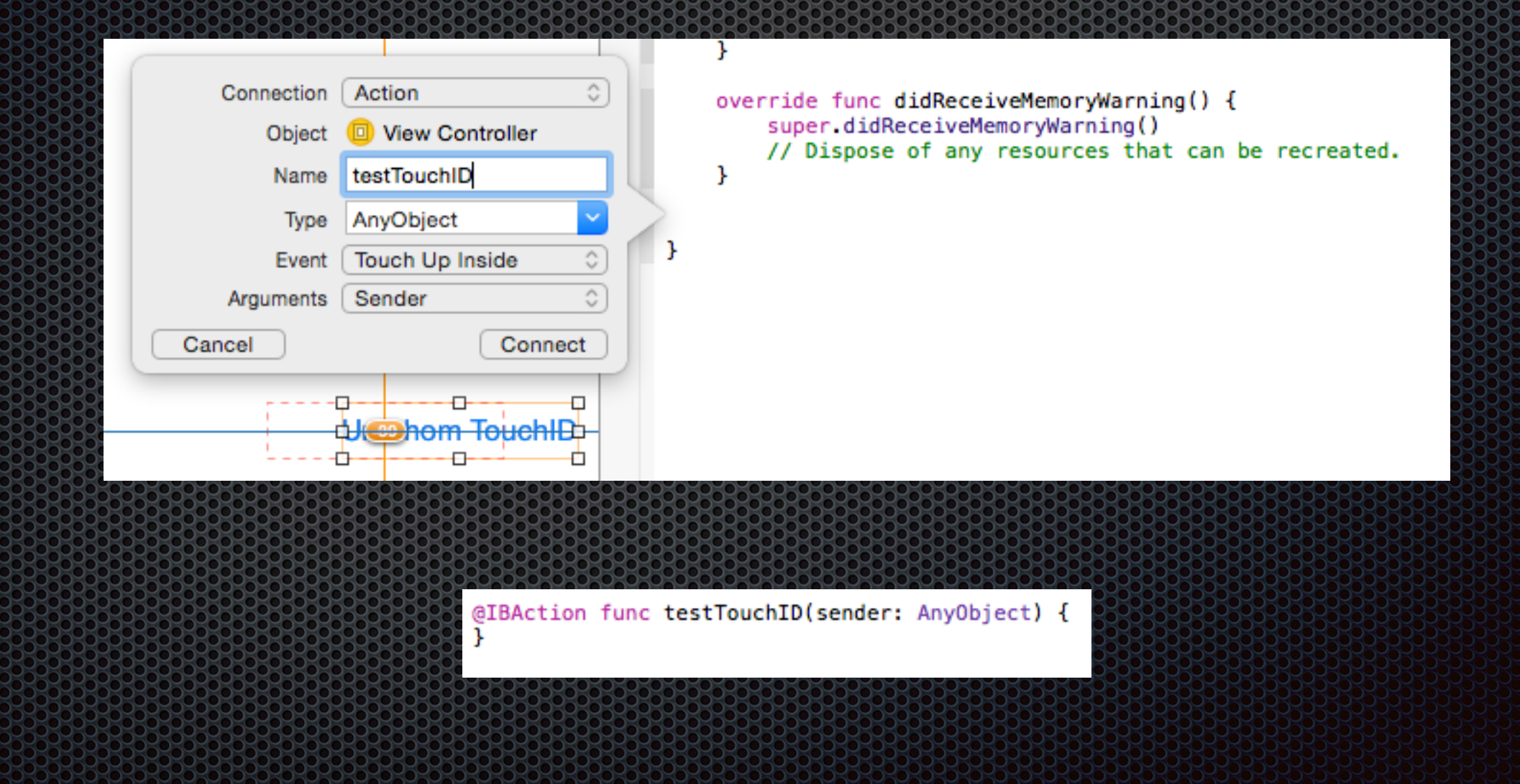

#### Dodajemy import biblioteki LocalAuthentication

import UIKit
import LocalAuthentication
Dodajemy import biblioteki LocalAuthentication

import UIKit
import LocalAuthentication

Dopisujemy metodę notifyUser

func notifyUser(msg: String, err: String?) {
 let alert = UIAlertController(title: msg,
 message: err,
 preferredStyle: UIAlertControllerStyle.Alert)

let cancelAction = UIAlertAction(title: "OK",
 style: .Cancel, handler: nil)

alert.addAction(cancelAction)

Sprawdzamy, czy urządzenie wspiera TouchID

#### Sprawdzamy, czy urządzenie wspiera TouchID

@IBAction func testTouchID(sender: AnyObject) {
 let context = LAContext()

var error: NSError?

if context.canEvaluatePolicy(
 LAPolicy.DeviceOwnerAuthenticationWithBiometrics,
 error: &error)
{

// Możemy użyć TouchID

else {

}

3

3

}

// Nie możemy użyć TouchID
switch error!.code{

case LAError.TouchIDNotEnrolled.rawValue: notifyUser("TouchID nie jest włączone", err: error?.localizedDescription)

case LAError.PasscodeNotSet.rawValue: notifyUser("Nie ustawiono hasta", err: error?.localizedDescription)

default: notifyUser("TouchID niedostępne", err: error?.localizedDescription)

Dopisujemy kod autoryzacji

#### Dopisujemy kod autoryzacji

```
// Możemy użyć TouchID
let myLocalizedReasonString = "Dostep wymaga autoryzacji"
context.evaluatePolicy(
    LAPolicy.DeviceOwnerAuthenticationWithBiometrics,
    localizedReason: myLocalizedReasonString,
    reply:
    {
        (success, error) in
        if error != nil
        Ł
            switch error!.code
            Ł
            case LAError.SystemCancel.rawValue:
                self.notifyUser("Anulowano",
                    err: error?.localizedDescription)
            case LAError.UserCancel.rawValue:
                self.notifyUser("Spróbuj ponownie",
                    err: error?.localizedDescription)
            case LAError.UserFallback.rawValue:
                self.notifyUser("Autoryzacja",
                    err: "Wybrano hasło")
            default:
                self.notifyUser("Autoryzacja nieudana",
                    err: error?.localizedDescription)
            }
        }
        else
        {
            self.notifyUser("Autoryzacja powiodła się",
                err: "Masz pełen dostęp")
        }
})
```

Emulator nie obsługuje TouchID

### Emulator nie obsługuje TouchID

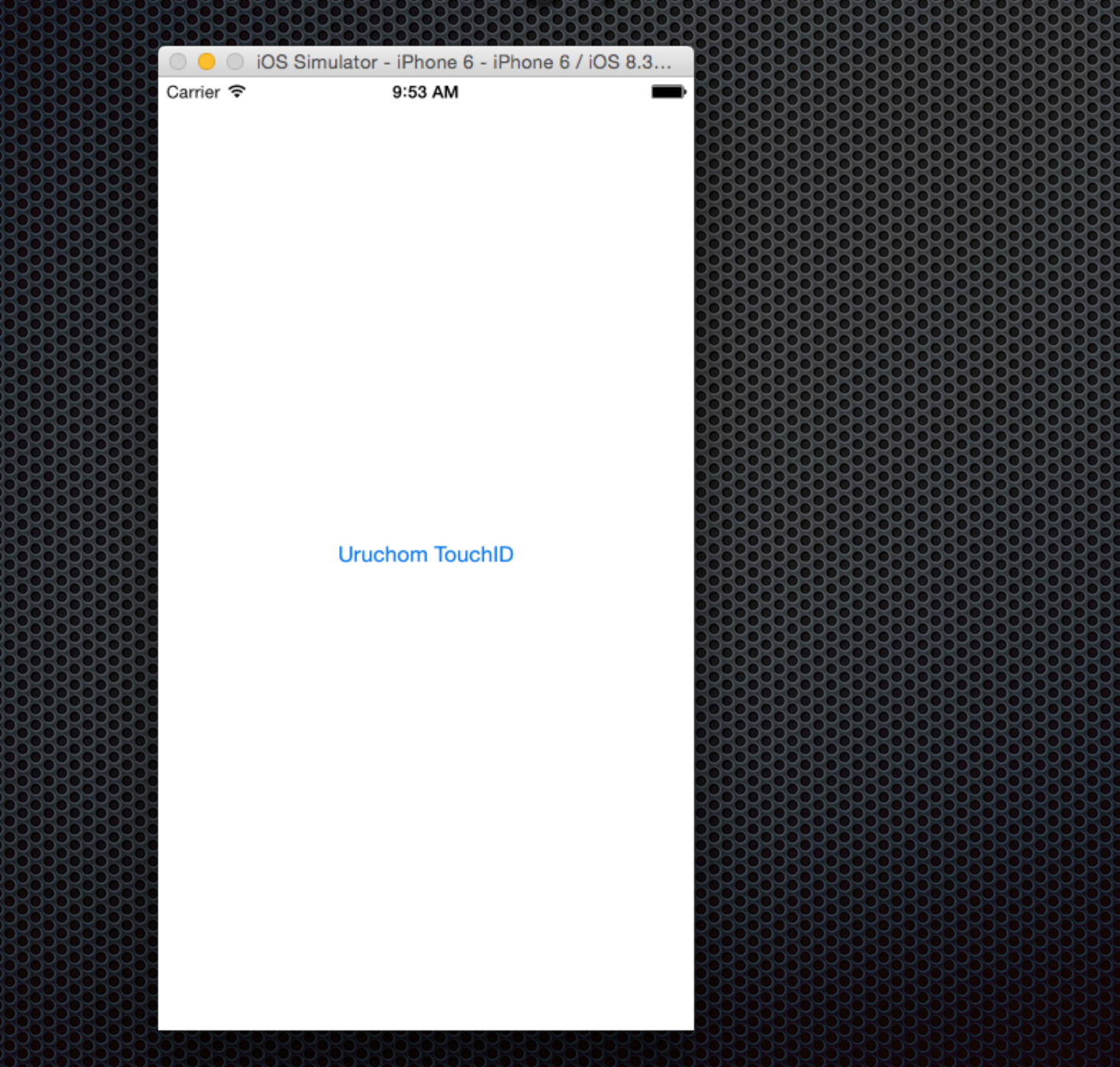

### Emulator nie obsługuje TouchID

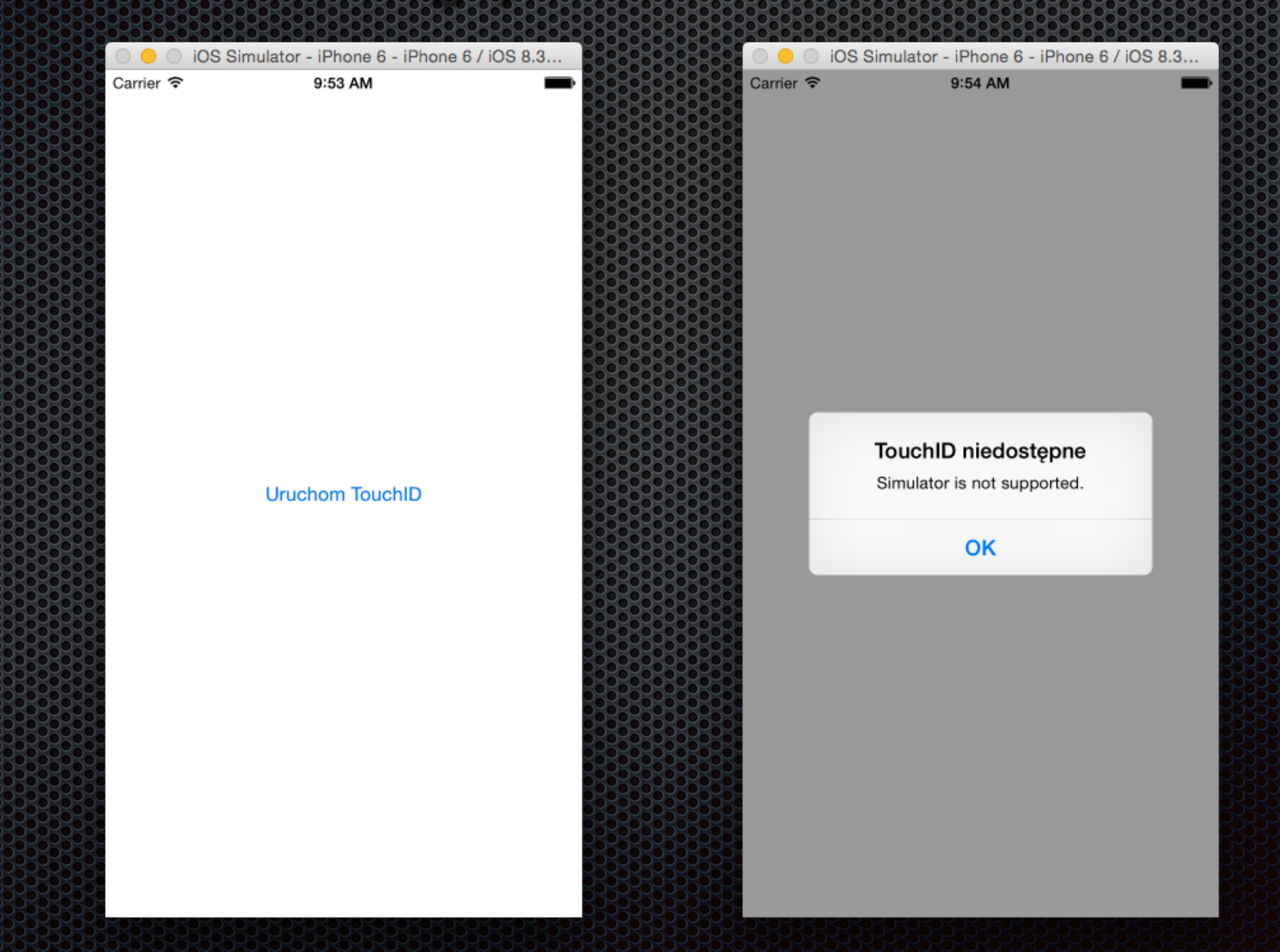

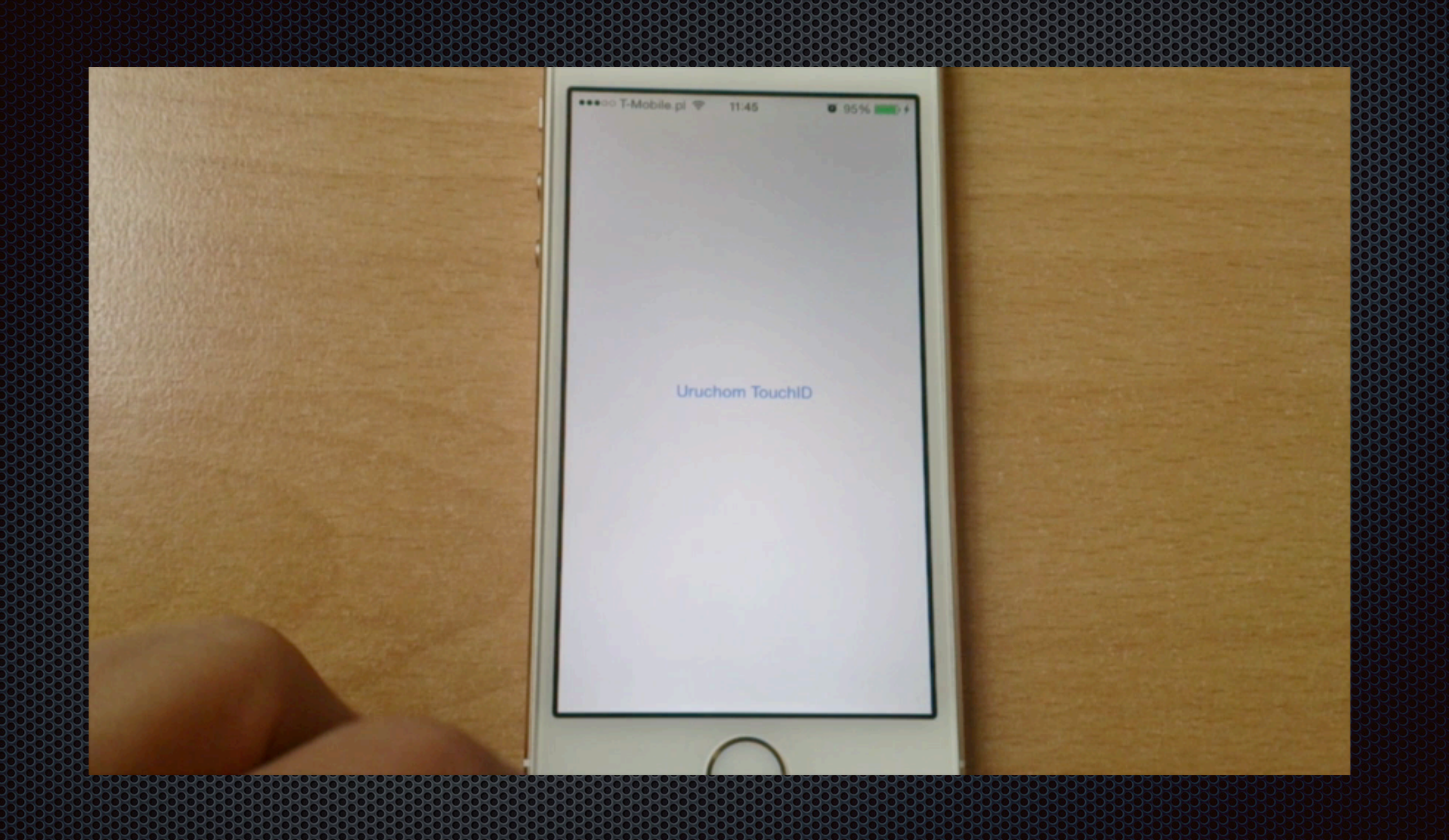

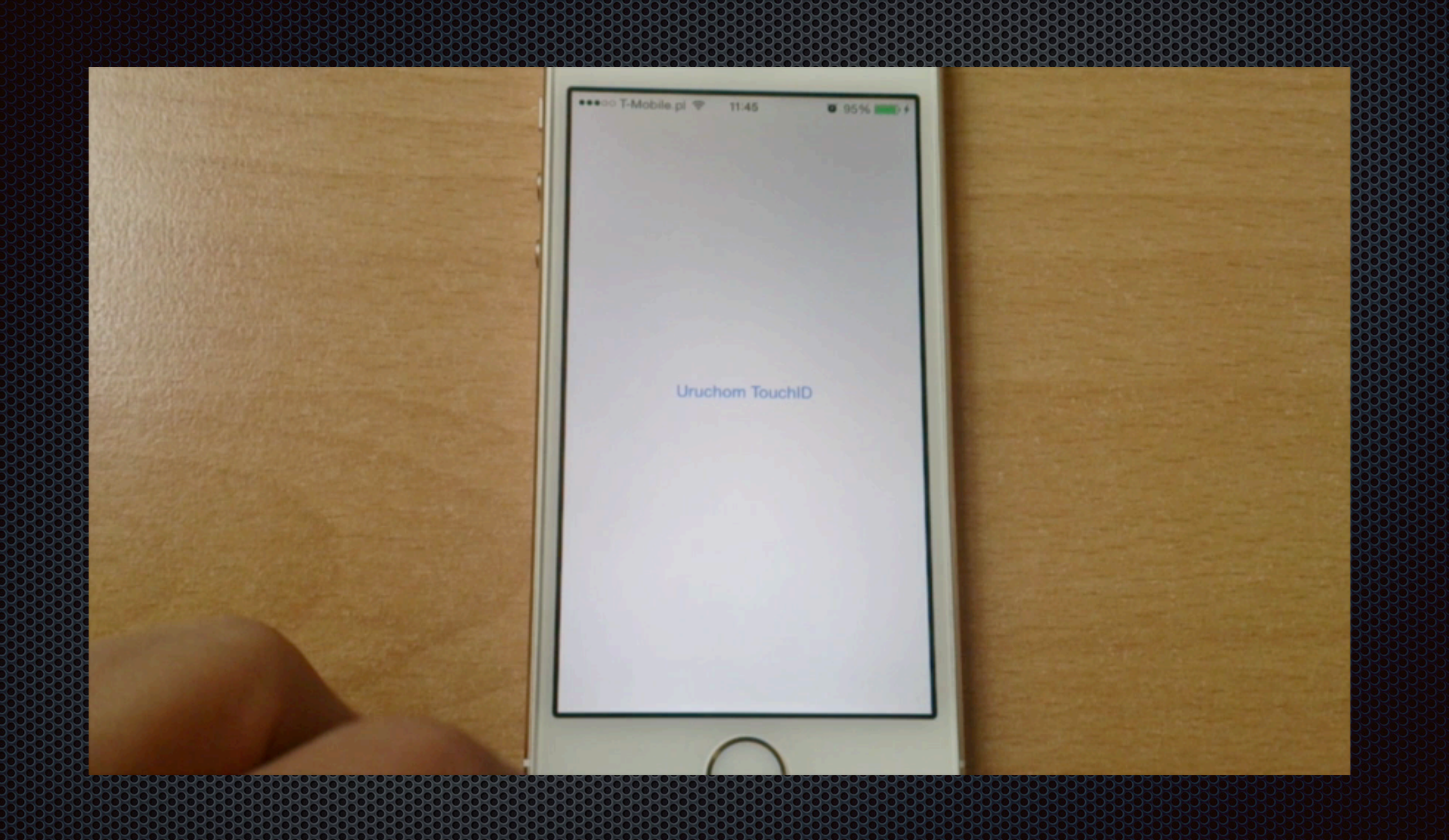

# Do zobaczenia

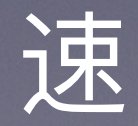